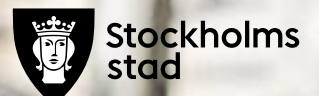

# BER Barn och elevregistret

### Tips vid inloggning

- Använd med fördel webbäsaren Chrome, det blir färre problem enligt leverantören.
- Om du inte kommer in testa att uppdatera sidan (klicka F5), fungerar inte på en Mac)
- Välj medborgare när du loggar in

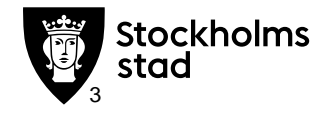

### Inloggning

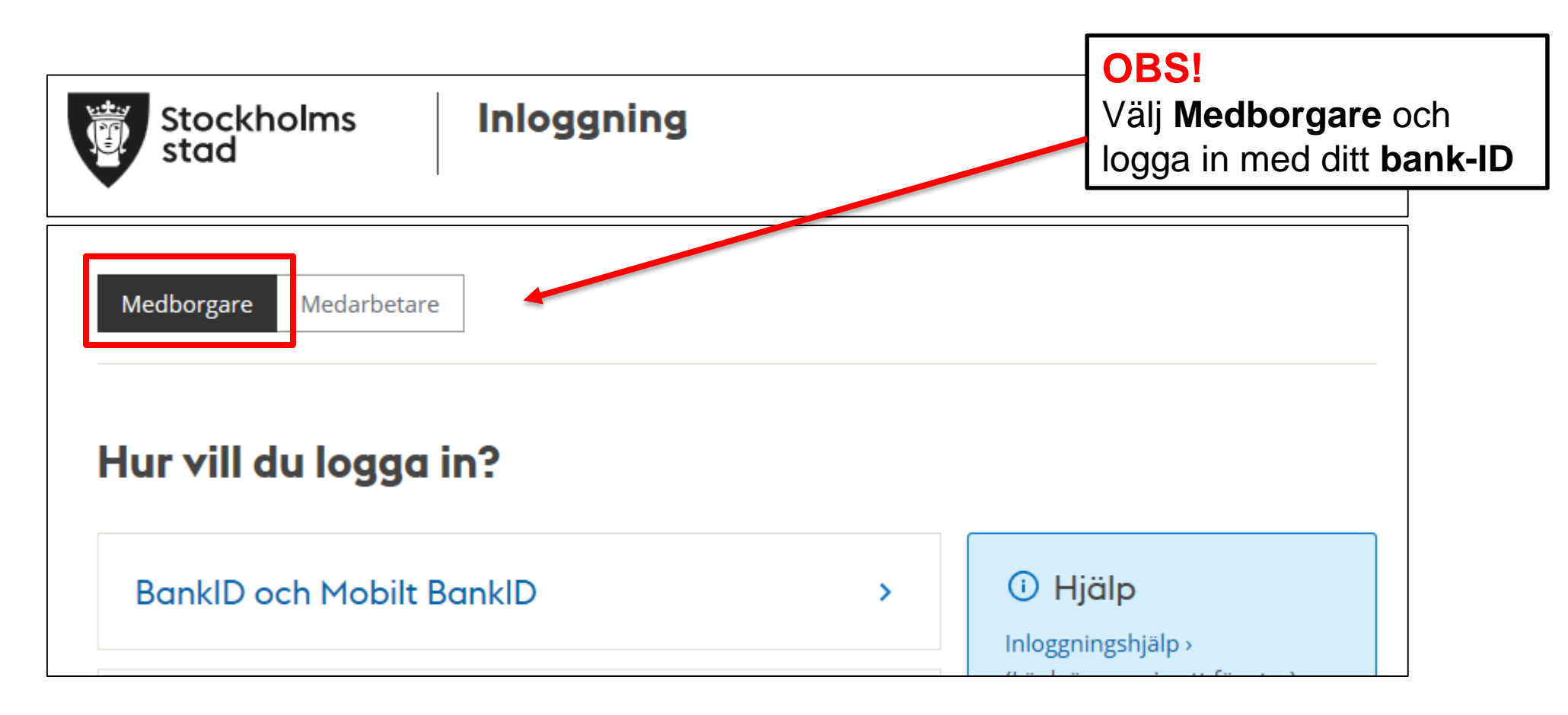

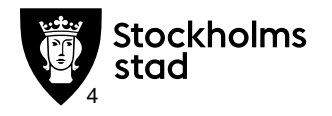

#### Arbeta med webbläsare

I dokumentet skriver vi förskola vilket då menas all pedagogisk verksamheter som berörs.

#### Använd med fördel webbläsaren Chrome.

0

✓Tillåt popupfönster!

- ✓Får du varningar om osäkert innehåll, lägg till webbplatsens adress i "säkra platser".
- ✓ Förhandsgranska utskrift före du skriver ut den!
- ✓Tillåt temporära cookies från webbplatsen.
- ✓ Använd senaste versionen av en viss webbläsare.
- ✓ Se till att ha PDF-läsare installerad på din dator.
- Undvik att installera tillägg i din webbläsare som exempelvis Ask toolbar eller Google toolbar då de kan påverka hur en webbsida visas.

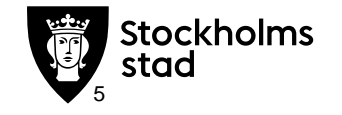

Om du har svårt att använda mus är det ofta enklare att navigera med hjälp av tangentbordet. I de flesta webbläsare kan du göra det genom att använda Tab-tangenten för att hoppa från en länk till nästa, och Enter- eller Returtangenten för att aktivera en länk. Fler kombinationer är:

#### Webbsidan

- Pil upp Bläddra stegvis mot sidans början
- Pil ner Bläddra stegvis mot sidans slut
- Page Up Bläddra flera steg mot sidans början
- Page Down Bläddra flera steg mot sidans slut
- End Flytta till slutet av webbsidan
- Home Flytta till början på webbsidan
- Ctrl + Plustecknet Förstora webbsidan
- Ctrl + minustecknet Förminska webbsidan

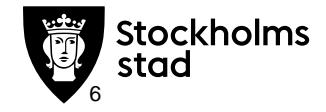

#### Arbeta med flikar

Ctrl + vänsterklick på länken – öppnar en ny flik (även högerklick på länken och välj "öppna flik") Ctrl + Tabb – Växla mellan flikarna/fönster

#### Övrigt Ctrl + F – Sökfunktion på webben Ctrl + P - Skriver ut den aktuella sidan eller den aktiva ramen F1 – Visa hjälp

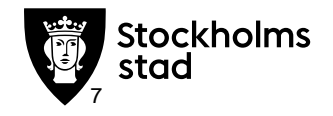

## Startsidan

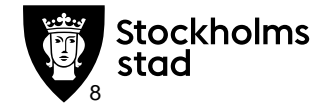

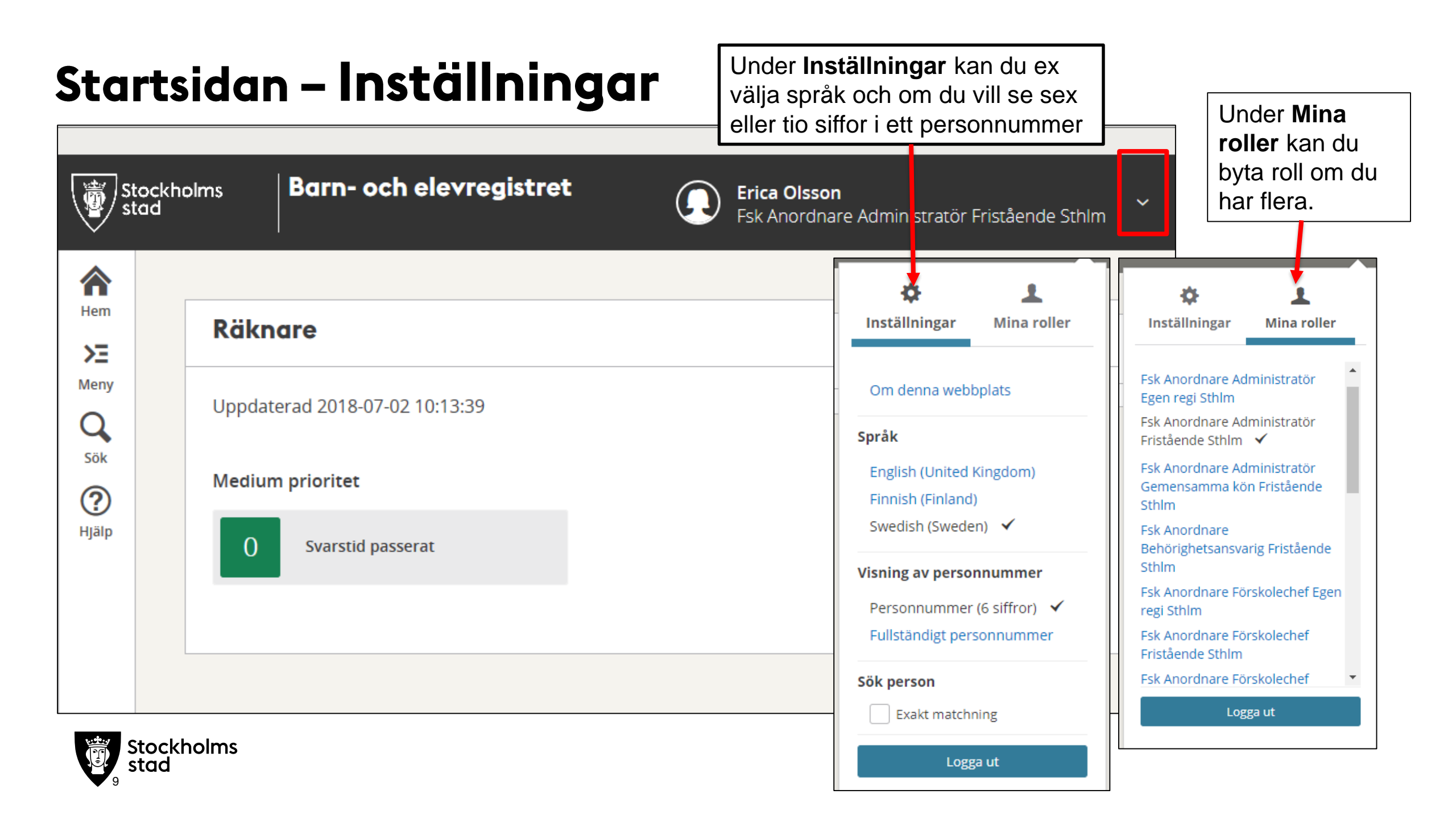

### Startsidan - Menyn

| St st                                 | tockholms<br>tad |
|---------------------------------------|------------------|
| Hem<br>Fem<br>Meny<br>Q<br>Sök<br>Sök | Räknare          |
|                                       |                  |

#### Startsidan:

- Hem återgå till Startsidan
- **Meny** visar vilka delar av systemet som din roll har åtkomst till
- Sök snabbsökning på barn eller personal
- Hjälp här finns hjälptexten till systemet funktioner. Till varje komponent finns kopplad hjälptext som avser just den komponenten.

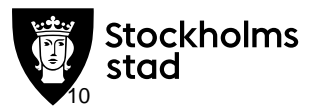

### Startsidan - Menyn

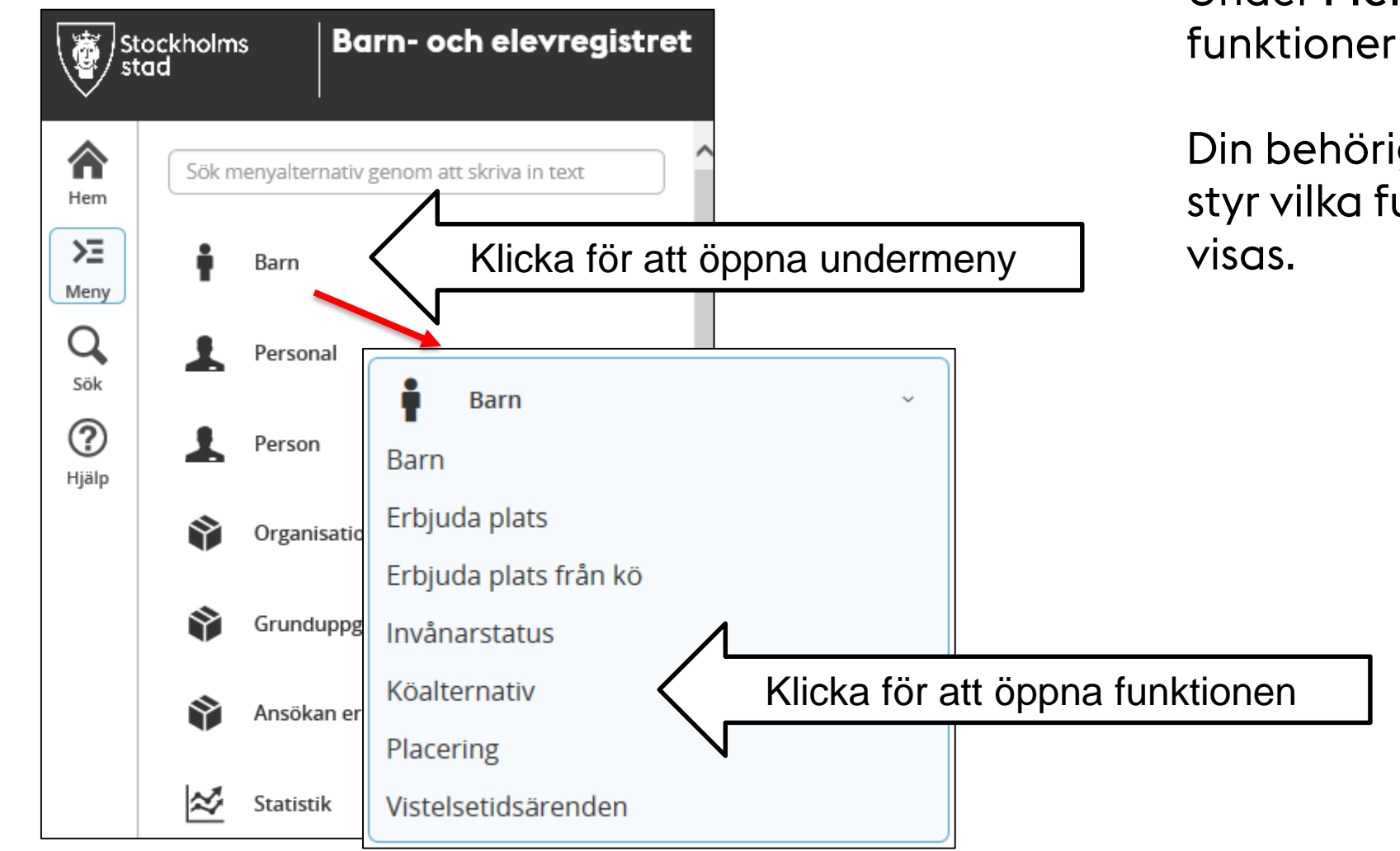

Under **Meny** finns olika funktioner

Din behörighetsroll i BER styr vilka funktioner som visas.

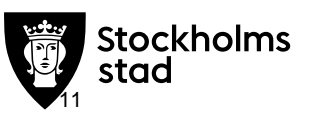

#### Startsidan - Uppbyggnad och struktur

| St st             | ad Barn- och elevregistret                                                      |  |
|-------------------|---------------------------------------------------------------------------------|--|
| A<br>Hem          | kö                                                                              |  |
| Meny<br>Sök       | <ul> <li>Barn ~</li> <li>Erbjuda plats från kö</li> <li>Köalternativ</li> </ul> |  |
| <b>?</b><br>Hjälp |                                                                                 |  |

 Du kan snabbsöka efter en funktion i Menyn.

> Skriv in hela eller del av rubriken du letar efter

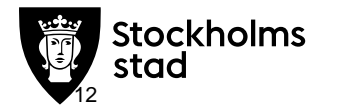

#### Startsidan - Uppbyggnad och struktur

| St st    | Barn- och elevregistret                  |
|----------|------------------------------------------|
| <b>~</b> | Sök personal                             |
| Hem      | Sök personal genom att ange personnumme  |
| Σ        | Sök barn                                 |
| Meny     | Sök barn genom att ange personnummer ell |
| Q        |                                          |
| Sök      |                                          |
| 0        |                                          |

Sök − här kan du söka på hela eller delar av personnummer eller namn för Personal eller Barn.

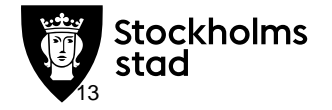

#### Startsidan - Uppbyggnad och struktur - Hjālp

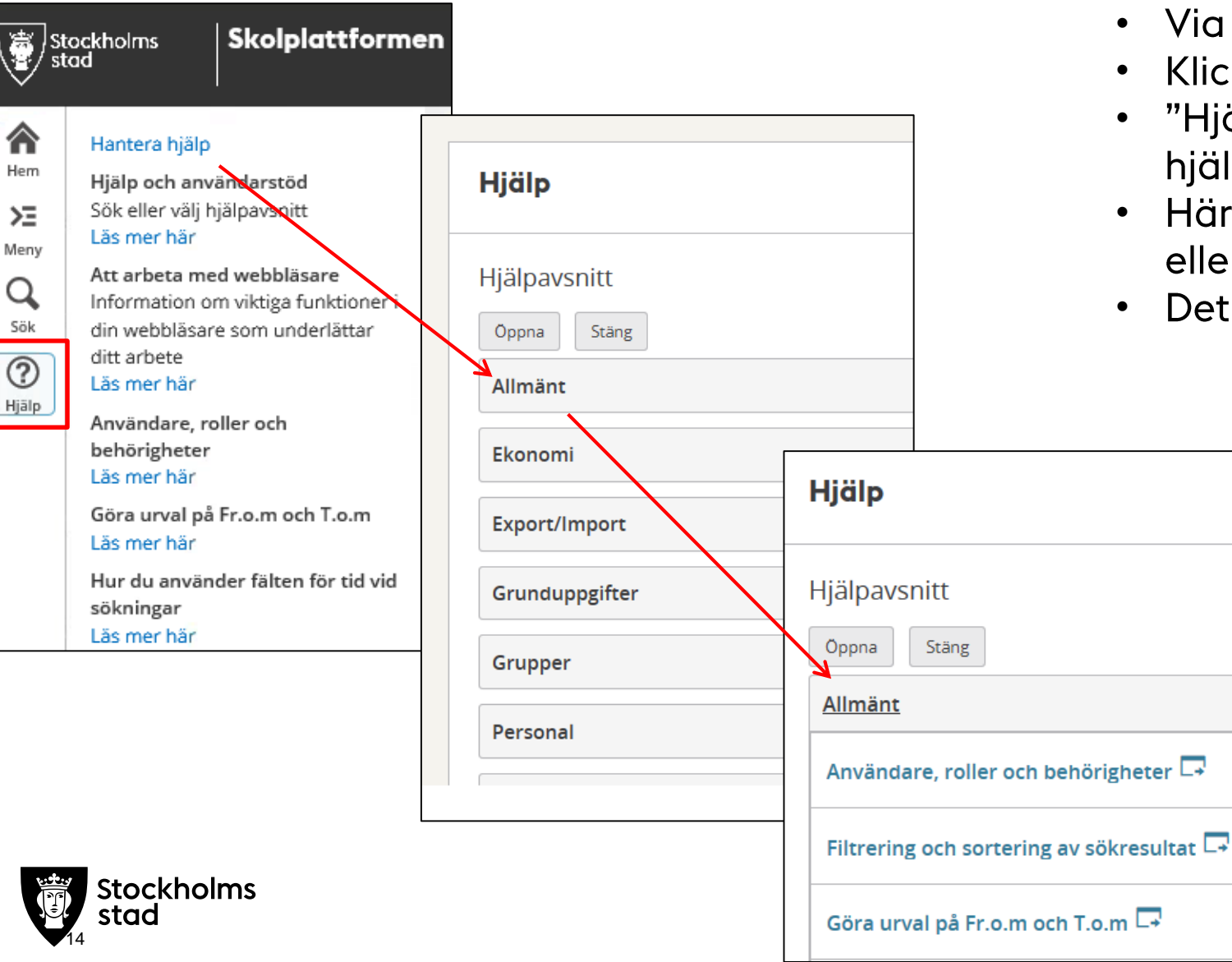

- Via menynvalet **Hjälp** når du hjälptexter.
- Klicka på länken för att läsa viss hjälp.
- "Hjälp och användarstöd " innehåller hjälptexter grupperade efter område.
- Här kan du läsa hur du exempel skriver ut eller kopierar en text.
- Det finns hjälpavsnitt för varje funktion.

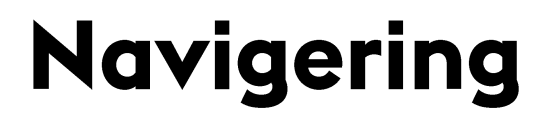

## Instāllningar

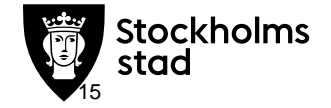

#### Instāllningar

När du gjort en sökning visas uppgifterna i en lista. Med hjälp av Inställningar kan du styra vilken information som visas.

 Här kan du välja hur många rader som direkt ska visas i sökresultatet innan du får en varning. Ju fler rader du väljer att visa ju långsammare sökning.

Hantera vistelsetid

Avdelningsnamn Fr.o.m.

- Markera vilka kolumner som ska visas
- Valen ligger kvar tills du ändrar

Område: 09 Centrala Norrmalm, Enhetsnamn: 093747 Testförskola, Fr.o.m.: 2017-10-01

Ăndra

Förnamn

Hantera kontaktpersoner

Mellannamn Enhetsnamn

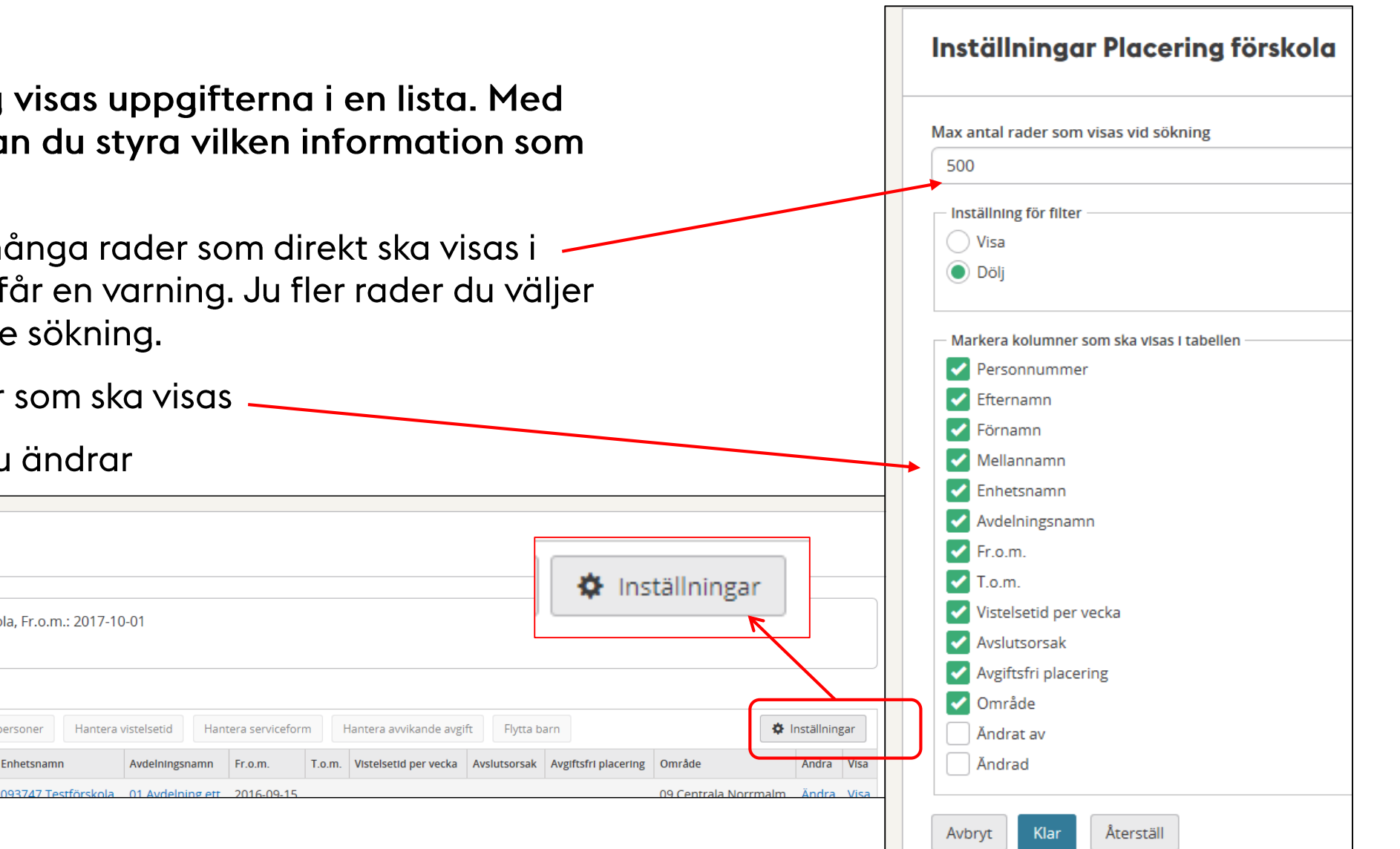

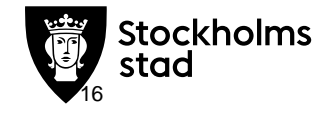

Exportera

Perslid

**Placering förskola** 

Antal placeringar förskola: 6

Personnummer Efternamn

150120 TE11

Ändra urval

#### Instāllningar

#### Visa/dölj filter

Du kan filtrera i listan du sökt fram. För att få fram Urval gå in under **Inställningar** och välj **Visa** under **Inställningar för filter**.

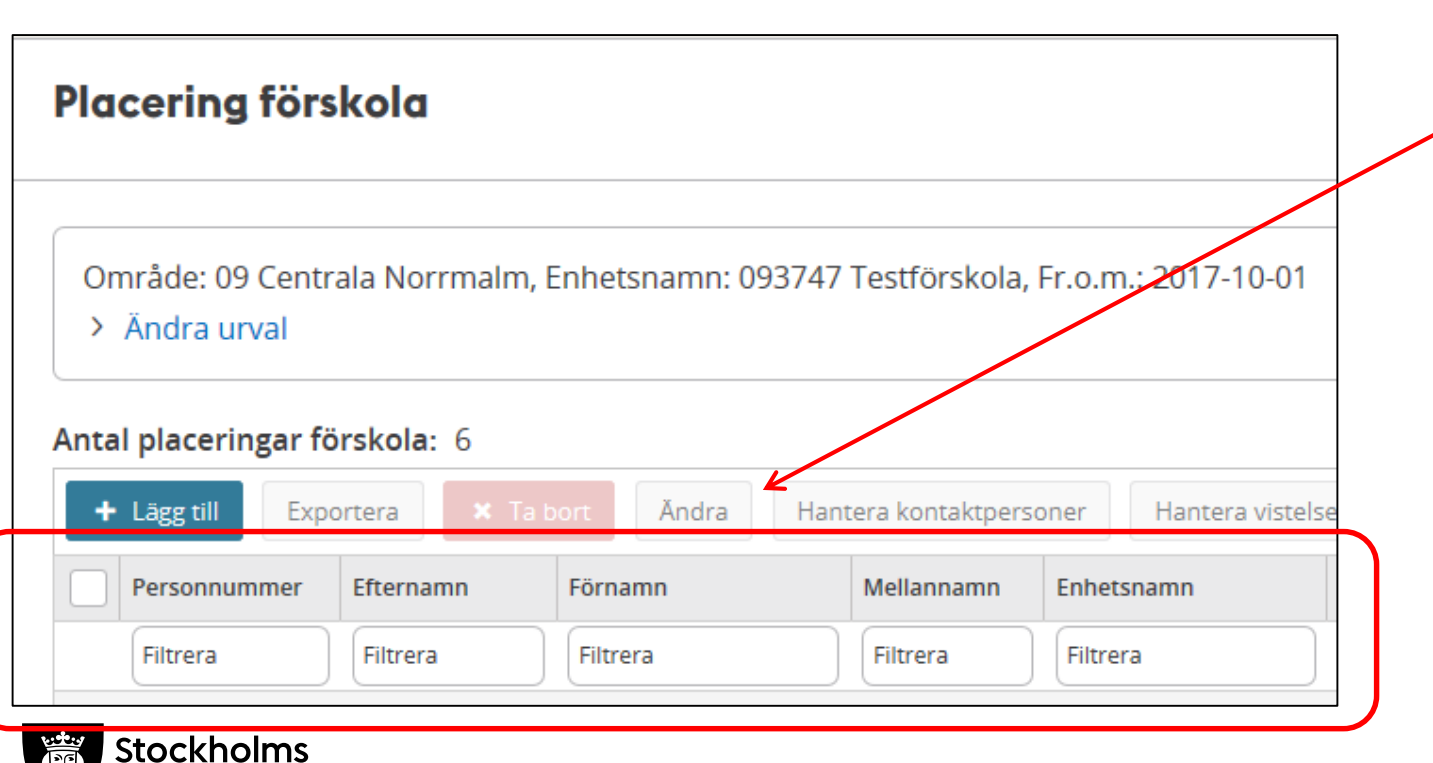

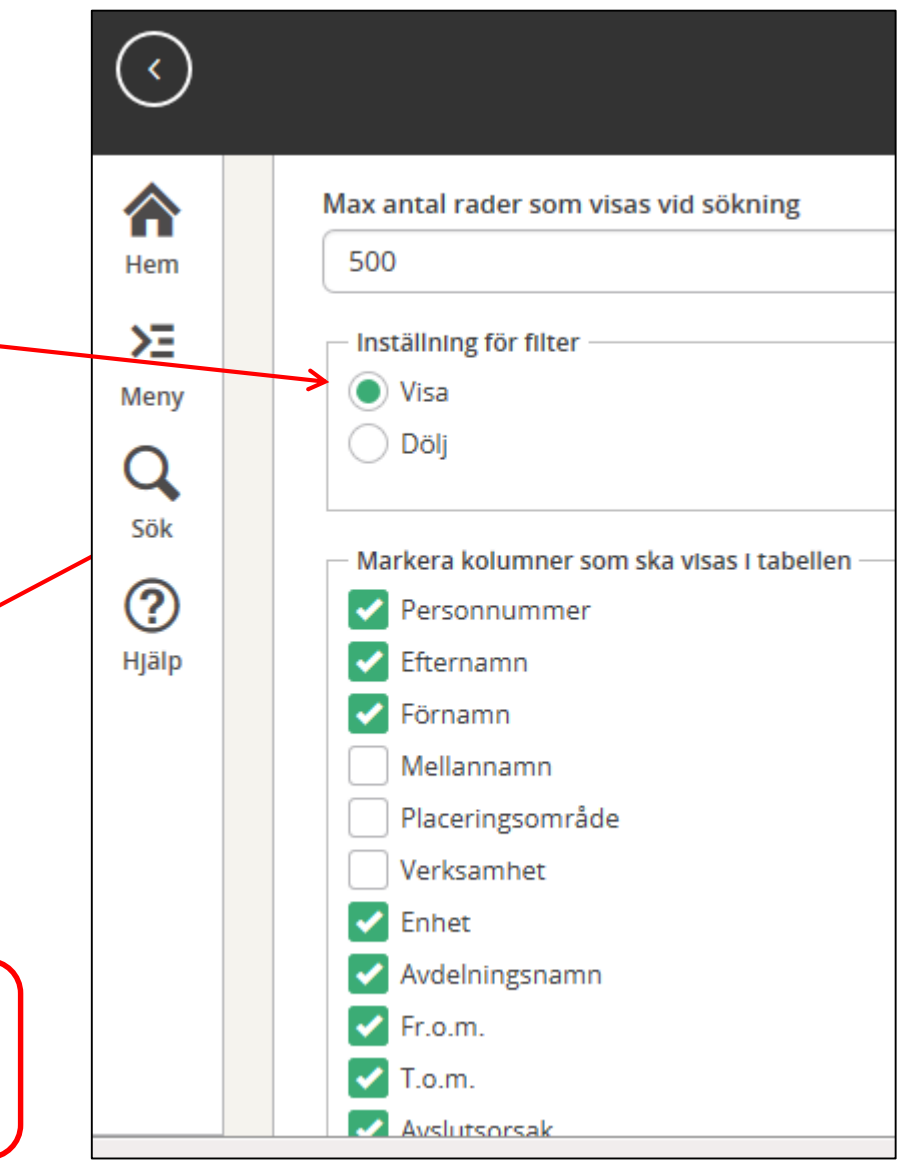

### Urvalshantering - Instāllningar

#### Filtrera urval

• Ex på filtrering kan vara på funktion **Placering,** du kan tex söka fram barn som går deltid genom att skriva 30 i fältet för vistelsetid.

#### Tecken att filtrera med

" = du vill bara se tomma fält under rubriken

**<XX** = mindre än XX

>XX = Större än XX

"XX" = innehåller endast XX

| acering                          |            |             |                     |                 |                                      |                      |               |        |                          |               |                         |            |     |
|----------------------------------|------------|-------------|---------------------|-----------------|--------------------------------------|----------------------|---------------|--------|--------------------------|---------------|-------------------------|------------|-----|
| Placeringsområd<br>> Ändra urval | e: Stockho | lm, Verks   | amhet: Förskola, E  | nhet: 093747 Te | estförskola, Fr.                     | p.n.: 2018-          | 08-01         |        |                          |               |                         |            |     |
| tal placeringar:                 | 1/7        |             | Ăndra Se h          | istorik Hantera | kontaktoersoner                      | Hantera              | a vistelsetid |        | ſ                        | Y Rensa filte | er 🕹 Ir                 | nställnins | ear |
| Hantera serviceform              | Hante      | ra avvikand | e avgift Flytta bar | n 🖶 Rapporte    | er                                   |                      |               | C      | l                        |               |                         |            | 2   |
| Personnummer                     | Efternamn  | Förnamn     | Enhetsnamn          | Avdelningsnamn  | Pedagogisk<br>omsorg<br>personnummer | Pedagogisk<br>omsorg | Fr.o.m.       | T.c.m. | Vistelsetid<br>per vecka | Avslutsorsak  | Avgiftsfri<br>placering | Ändra      | Vis |
| Filtrera                         | Filtrera   | Filtrera    | Filtrera            | Filtrera        | Filtrera                             | Filtrera             | Filtrera      | Fitre  | 30                       | Filtrera      | Filtrera                |            |     |
| 150101-TF10                      | Olsson     | Test        | 093747 Testförskola | 3               |                                      |                      | 2018-07-02    |        | 30t0m                    |               |                         | Ändra      | Vis |
| /                                |            |             |                     |                 |                                      |                      |               |        |                          |               |                         |            | >   |

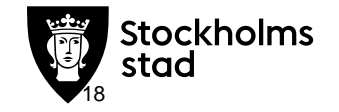

#### Hantera lista

För att hantera något i den lista du sök barnet/pers

| a du sökt fram markerar du<br>net/personen/enheten           | Ert     | ojudande                     |                             |                  |                         |                            |                               |                                        |     |
|--------------------------------------------------------------|---------|------------------------------|-----------------------------|------------------|-------------------------|----------------------------|-------------------------------|----------------------------------------|-----|
|                                                              | PI<br>> | aceringsområd<br>Ändra urval | de: Stockh                  | olm, Verk        | samhet: Föi             | rskola                     |                               |                                        |     |
| För att markera alla på<br>listan klicka i den övre<br>rutan | Ant     | al erbjudande<br>xportera    | : 1<br>Ta bort<br>Efternamn | Åndra<br>Förnamn | Tacka nej<br>Mellannamn | Rapporter Placeringsområde | Enhetsnamn                    | ♥ Rensa filter<br>Pedagogisk<br>omsorg | Pe  |
|                                                              |         | Filtrera                     | Filtrera                    | Filtrera         | Filtrera                | Filtrera                   | Filtrera                      | personnummer           Filtrera        | Fil |
| För att markera<br>enstaka klicka i rutan<br>vid personen.   | <       | 150202-TF11                  | Testson                     | TestKlas         |                         | 09 Centrala Norrmalm       | 093747 Förskolan Testförskola |                                        |     |

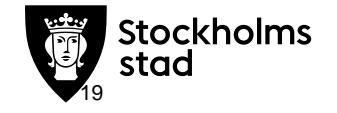

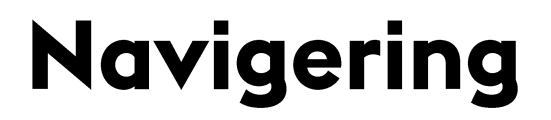

## Funktioner

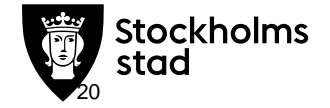

#### Funktioner

- **Backa** alltid tillbaka till tidigare sida via bakåtpilen i övre fältet om det finns en sådan
- Om det inte finns använd webbläsarens bakåtpil

| 00                | ) 🗢 🥖 H   | https://              | testbarnoch               | elevregistr | et.test. <b>st</b> | ockholm. | se/WE.Ed | lucal ${\cal P}$ | - 🔒 😽 | 0 | Barnöve |
|-------------------|-----------|-----------------------|---------------------------|-------------|--------------------|----------|----------|------------------|-------|---|---------|
| Arkiv             | Redigera  | Visa                  | Favoriter                 | Verktyg     | Hjälp              |          |          |                  |       |   |         |
| Barn              | och elev  | /regis                | tret                      |             |                    |          |          |                  |       |   |         |
| <                 | ) Iv<br>1 | <b>/ar Jo</b><br>5012 | <b>hn Persl</b><br>9-TF11 | id          |                    | ~        |          |                  |       |   |         |
|                   |           |                       |                           |             |                    |          |          |                  |       |   |         |
| Hem               |           |                       | Placei                    | ringa       | r                  |          |          |                  |       | Ξ | •       |
| Sök               |           |                       | 093747 Te                 | estförsko   | la 01              | Avdelnii | ng ett   | Förs             | kola  |   |         |
| <b>?</b><br>Hjälp |           |                       |                           |             |                    |          |          |                  |       |   |         |

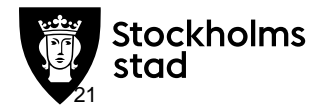

### Rāknare

I vissa funktioner kan du skapa **Räknare** för att bli uppmärksammad på en händelse. Det liknar det som hette Händelser och Påminnelser och som fanns på förstasidan i Anordnarwebben.

- Gör urval. Tex. här väljer vi Placeringsområde Stockholm, om du låter Verksamhetsfältet vara tom får du ansökan för alla verksamheter du har behörighet till.
- Välj Status Ny från vårdnadshavare
- Du vill se alla nya ansökning oavsett datum, välj inget datum.
- Klicka på Lägg till räknare

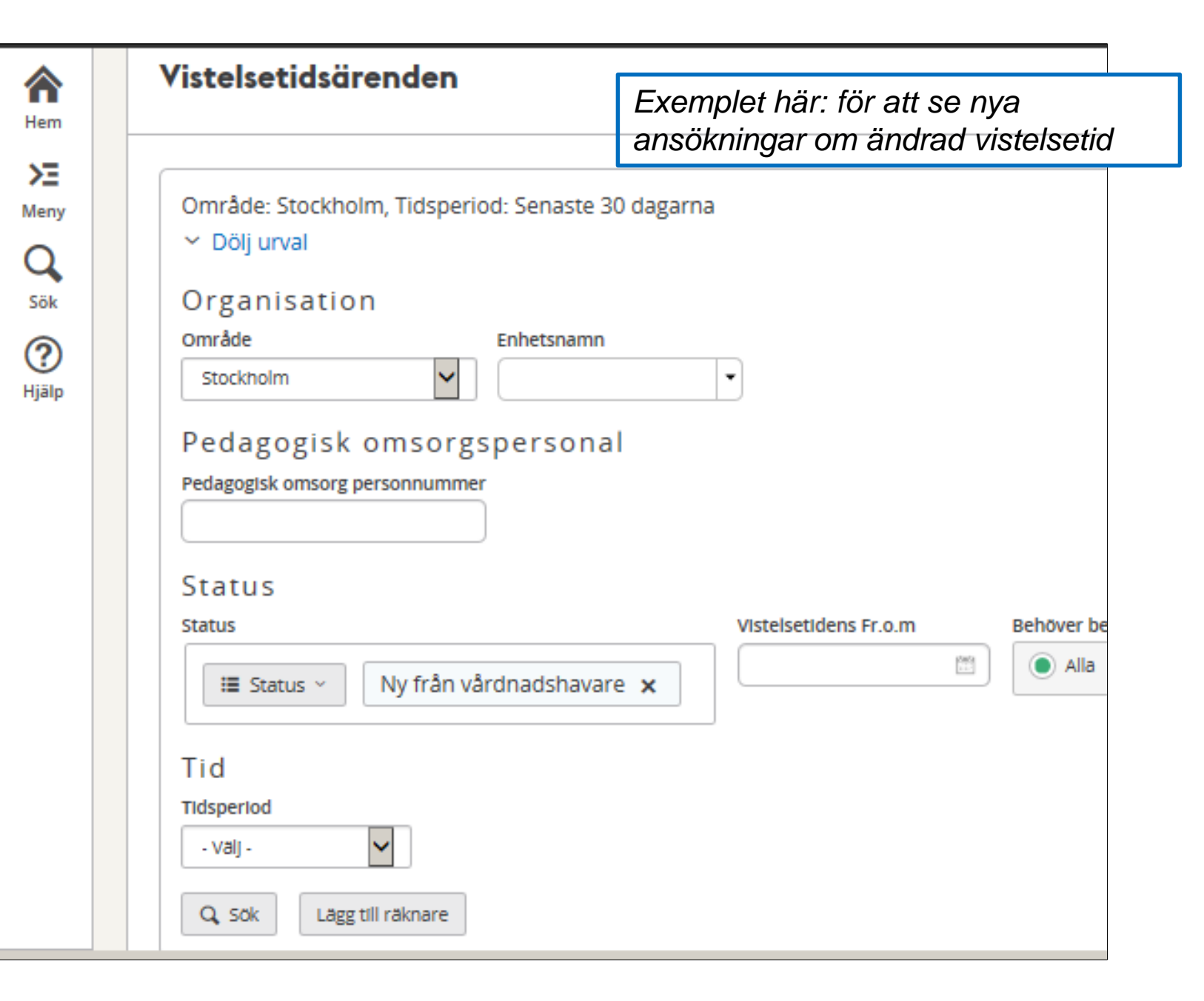

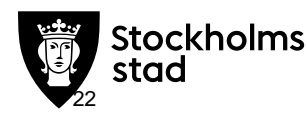

### Rāknare

Fortsättning Skapa Räknare

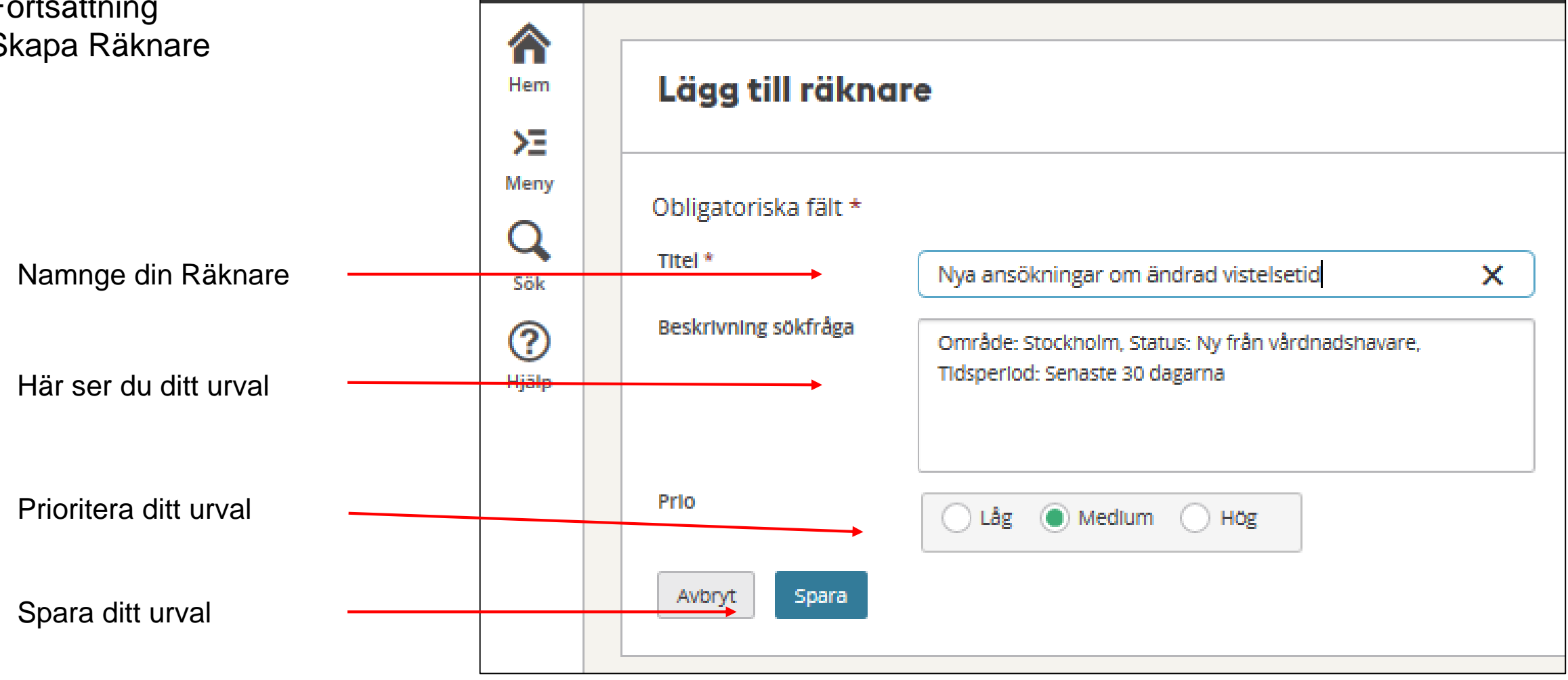

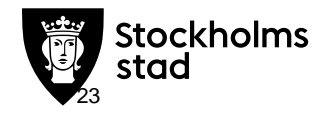

#### Rāknare

På **HEM-sidan** finns dina räknare. Du klickar på den för att komma till sökningen. Räknarna visas i din prioriteringsordning.

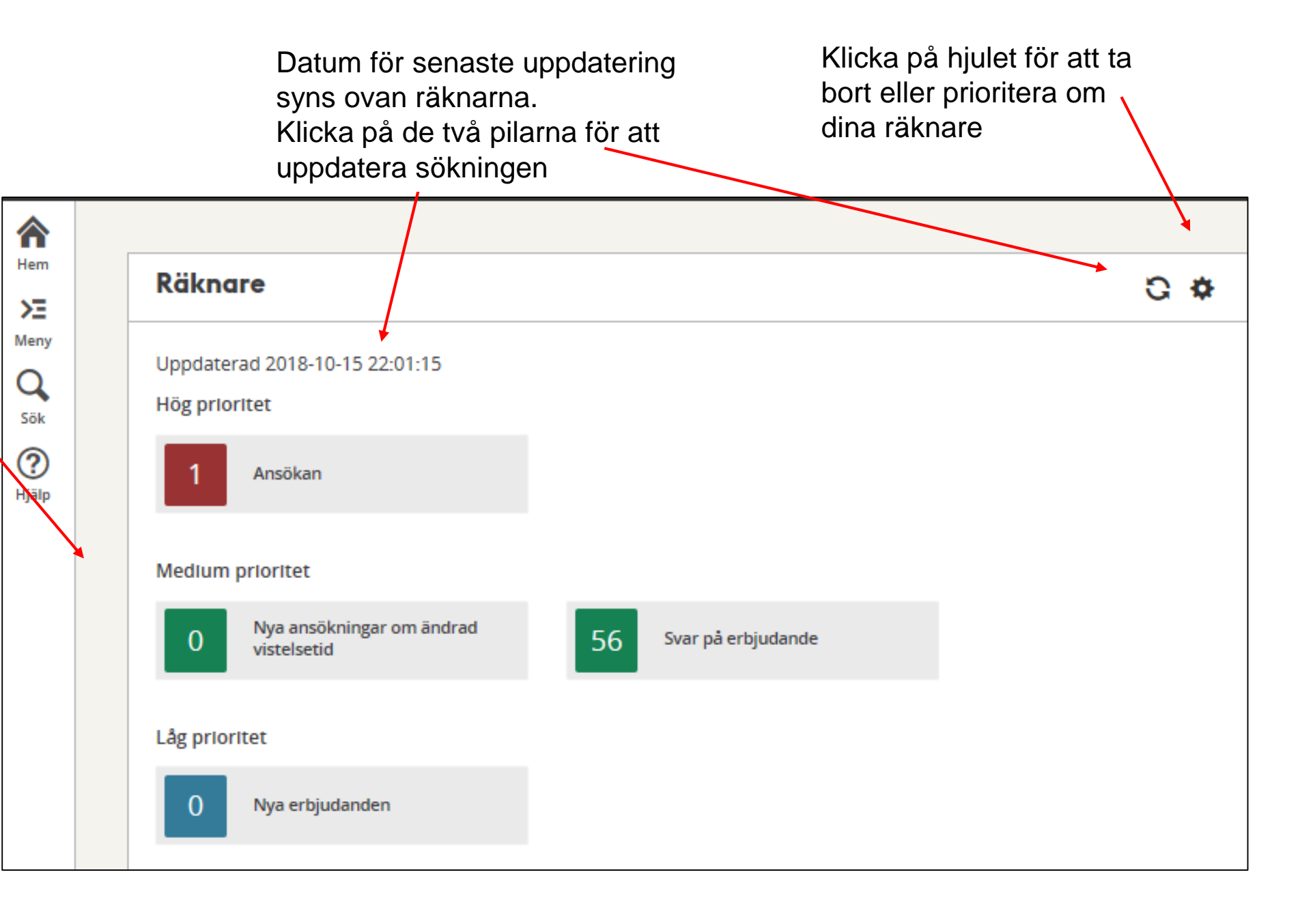

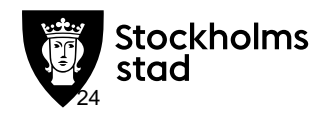

## **Översiktsbild**

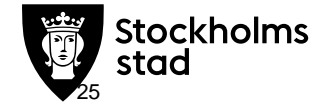

### **Översiktbild** - Containers

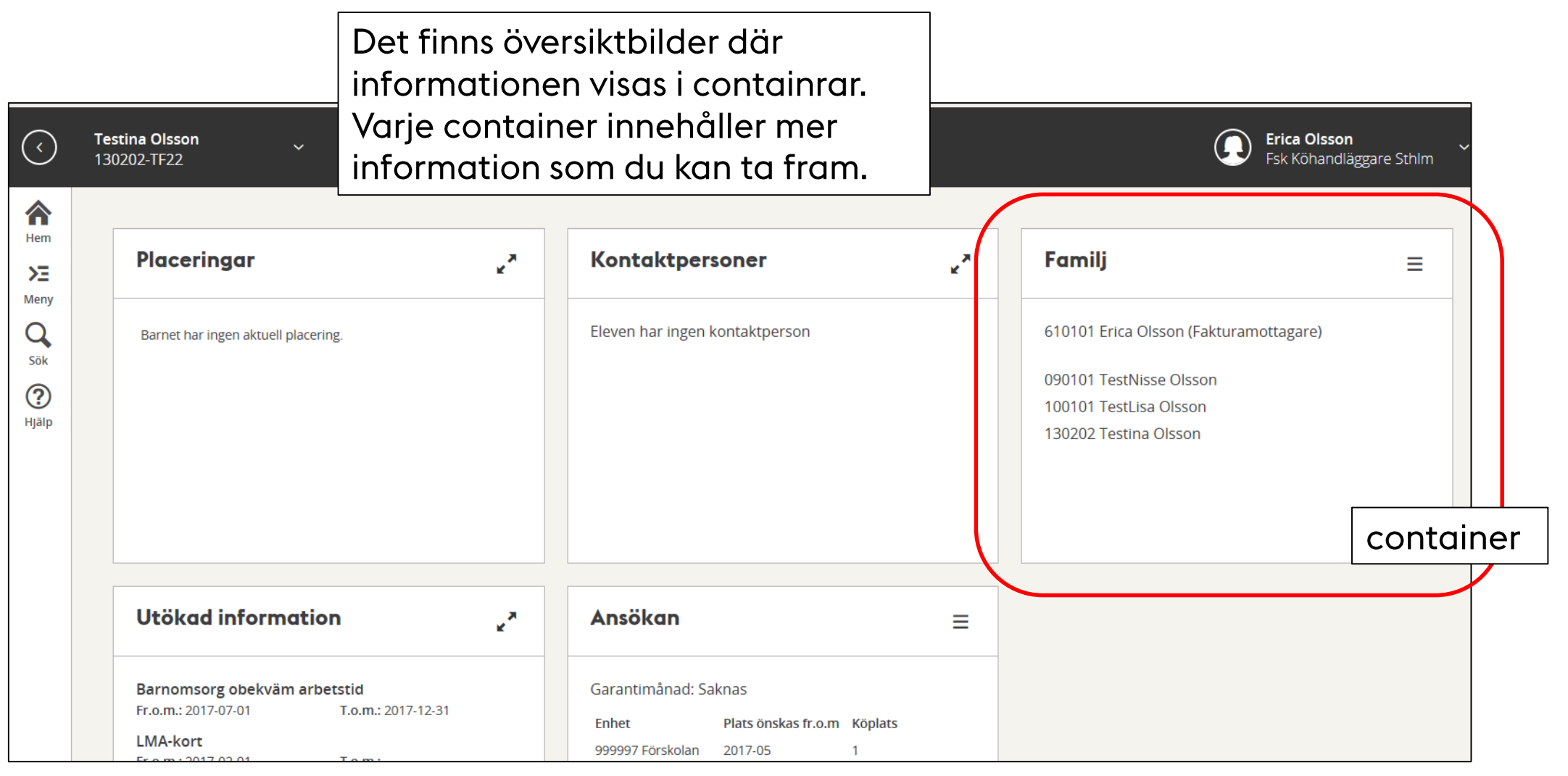

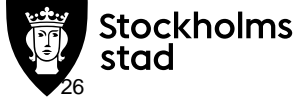

#### **Containers** – **ōppna** funktion

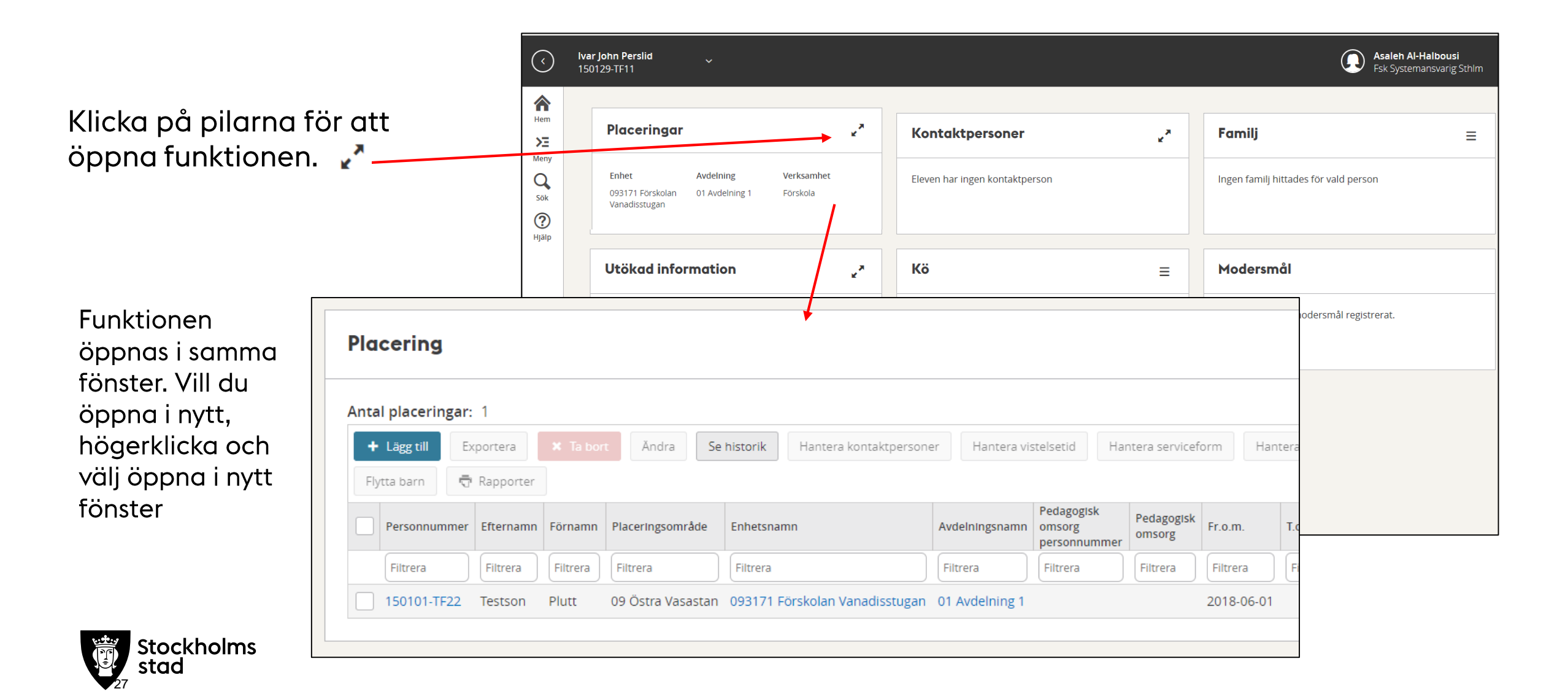

#### **Containers** – ōppna en funktion

Finns det flera funktioner att öppna ser du en meny (sk hamburgare)

Klicka på en av länkarna för att komma till funktionen.

Vill du öppna funktionen i nytt fönster högerklicka på rubriken och välj att öppna i nytt fönster.

| Placeringar 📃                                                          | Kontaktpersoner                                |
|------------------------------------------------------------------------|------------------------------------------------|
| 093747 Testförskola 01 Avdelning ett                                   | Eleven har ingen kontaktperson                 |
| Utökad information                                                     | Kö =                                           |
| Barnomsorg obekväm arbetstid<br>Fr.o.m.: 2017-10-01 T.o.m.: 2017-12-31 | 093171 Förskolan Vanadisstugan Från 2016-05-01 |
| Genvägar                                                               |                                                |
| Rapporter                                                              |                                                |
| Anteckningar (0)                                                       |                                                |

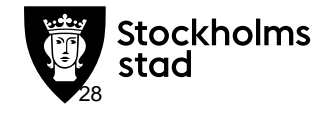

### **Översiktbilden - kontaktinfo**

| Plutt Test   | son                                                                                                    |                                                                                                    |                                                                                                    |                                                                                                    |
|--------------|----------------------------------------------------------------------------------------------------|----------------------------------------------------------------------------------------------------|----------------------------------------------------------------------------------------------------|----------------------------------------------------------------------------------------------------|
| 150101-Т     | F22                                                                                                    |                                                                                                    |                                                                                                    | l övre fältet på översiktsbilden ser du                                                                                                    |
| Person       |                                                                                                    |                                                                                                    |                                                                                                    | vilken person eller enhet du är inne                                                                                                    |
| Personnummer | 150101-TF22                                                                                                    |                                                                                                    |                                                                                                    | på. Klicka på pilen för att få upp                                                                                                    |
| Kommun       | Sundbyberg                                                                                                    |                                                                                                    | Platserbjudande                                                                                                    | kontaktuppgifter.                                                                                                    |
| E-post       |                                                                                                    |                                                                                                    |                                                                                                    |                                                                                                    |
| E-post       |                                                                                                    | het                                                                                                    | Enhet Plats fr.o.m                                                                                                    | För att se eventuell flyttadress klicka                                                                                                    |
| Adress       |                                                                                                    |                                                                                                    | 093747 Förskolan 2018-07-16                                                                                                    | på pilen.                                                                                                    |
| Gatuadress   | Gatan 1                                                                                                    |                                                                                                    | Testforskola                                                                                                    |                                                                                                    |
| Postnummer   | 123 45                                                                                                    |                                                                                                    |                                                                                                    |                                                                                                    |
| Postort      | STAN                                                                                                    |                                                                                                    |                                                                                                    |                                                                                                    |
| Område       | Övrigt                                                                                                    |                                                                                                    |                                                                                                    |                                                                                                    |
| Flyttadress  | Är                                                                                                    | idra ~                                                                                                    |                                                                                                    |                                                                                                    |
| Familj       |                                                                                                    | =                                                                                                    | Utökad information                                                                                                    | × *                                                                                                    |
|              | Plutt Test<br>150101-T<br>Person<br>Personnummer<br>Kommun<br>E-post<br>E-post<br>Adress<br>Gatuadress<br>Postnummer<br>Postort<br>Område<br>Flyttadress<br>Familj | Plutt Testson   150101-TF22     Person   Personnummer   150101-TF22   Kommun   Sundbyberg   E-post   E-post   Adress   Gatuadress   Gatuadress   Gatort   123 45   Postort   STAN   Område   Övrigt     Flyttadress | Putt Testson   Sundbyberg     Person   Personnummer   150101-TF22   Kommun   Sundbyberg   E-post   E-post   Batuadress   Gatuadress   Gatuadress   Gatort   123 45   Postort   STAN   Område   Övrigt     Familj | Plutt Testson   Solubities     Person   Person   Person   Sundbyberg   E-post   E-post   E-post   Gatuadress   Gatuadress   Gatan 1   Postnummer   123 45   Postort   Område   Ovrigt     Flyttadress     Andrav     Enhet   Platserbjudande   Enhet   Plats fr.o.m   093747 Förskolan   2018-07-16   Testförskola   2018-07-16   Testförskola   2018-07-16   Testförskola   Ditterst   Adress   Enhet   Plats fr.o.m   093747 Förskolan   2018-07-16   Testförskola   Ditterstore     Madrav     Enhet   Platserbjudande   Enhet   Plats fr.o.m   093747 Förskolan   2018-07-16   Testförskola   Ditterst   Andrav     Enhet   Vtökad information |

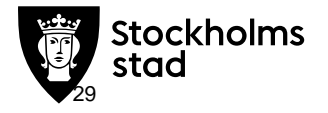

#### **Containers** – se urval

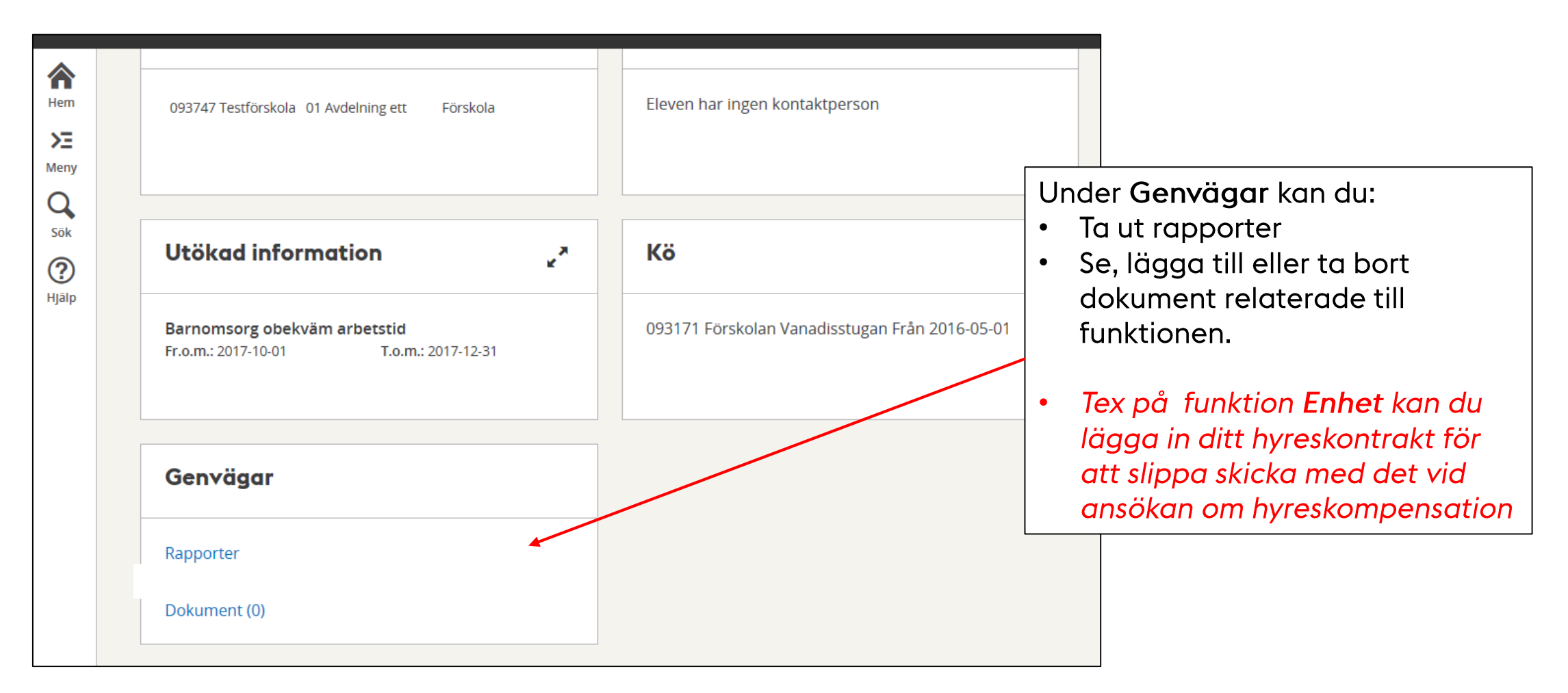

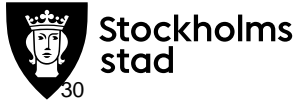

## Barn

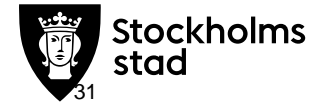

#### **Funktion Barn**

Du får upp en sida där du kan söka på delar eller hela barnets personnummer eller namn. Det som visas är barn som står i kö eller har/haft placering i din verksamhet.

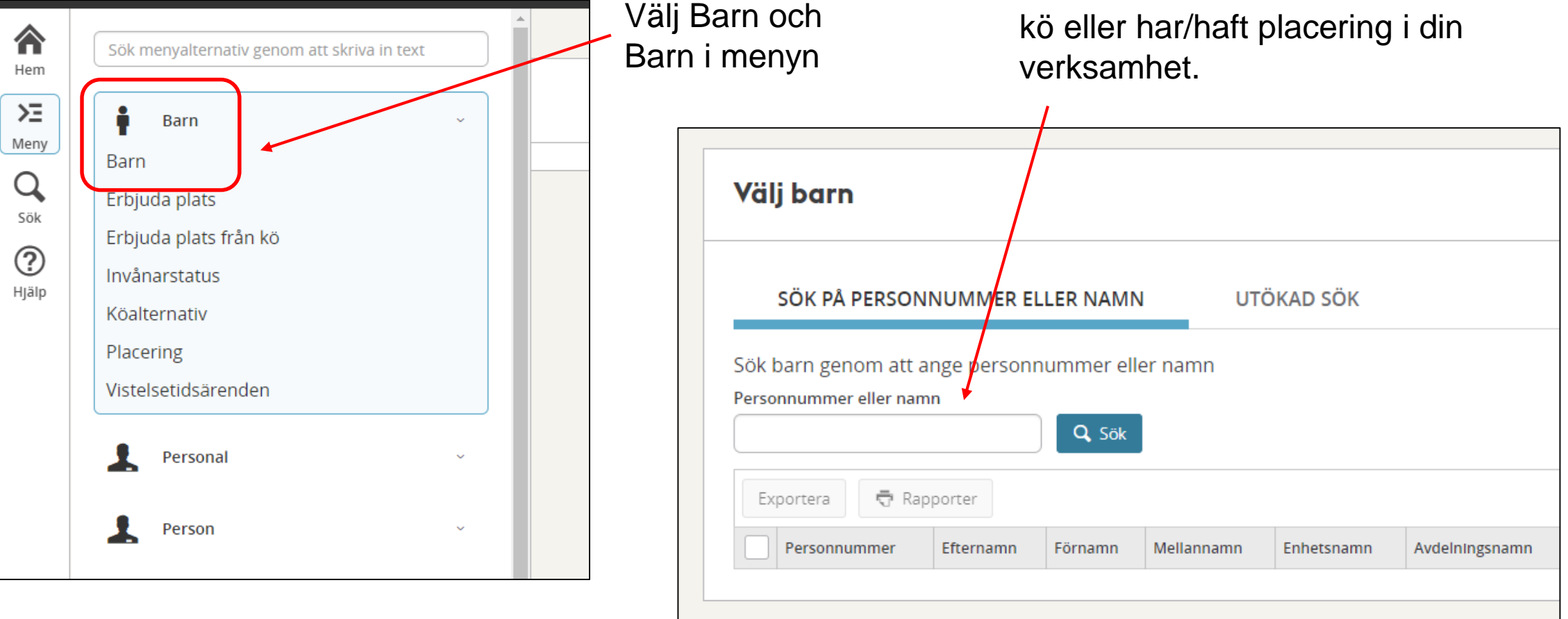

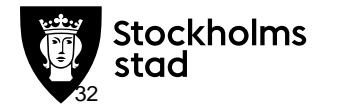

#### **Funktion Barn**

| /älj barn                                                                     |                               |                          |                |                                |  |
|-------------------------------------------------------------------------------|-------------------------------|--------------------------|----------------|--------------------------------|--|
| SÖK PÅ PERSON                                                                 | NUMMER ELLER NAMN             | UTÖKAD SÖK               |                |                                |  |
| Placeringsområde:<br>Y Dölj urval                                             | Stockholm, Verksamhet: Fé     | örskola, Fr.o.m.: 2018-0 | 17-04          |                                |  |
| Organisation<br>Placeringsområde<br>Stockholm                                 | Verksamhet<br>• Förskola      | Enhet                    | Avdelningsnamn | n Regi Anordnare               |  |
| Organisation<br>Placeringsområde<br>Stockholm<br>Tid<br>Fr.o.m.<br>2018-07-04 | Verksamhet<br>Förskola T.o.m. | Enhet                    | Avdelningsnamr | n Regi Anordnare<br>- Välj - T |  |

Utökad sök – här kan du göra urval på andra parametrar utöver namn och personnummer.

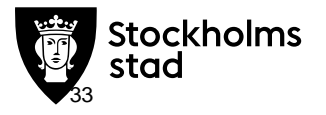

#### **Funktion Barnöversikt**

I Familj visas de person som är registrerade i barnets Hushåll.

| I container <b>Placering</b><br>visas barnet placering<br>hos er.<br>I containern visas ingen                        | Klicka på pilen för att få up<br>barnets adress och<br>kontaktuppgifter | qc | l <b>Kontaktperson</b><br>visas vilka som ä<br><i>Vårdnadshavare</i>                            | <b>e</b> r<br>r |                                                                                                    | <b>rica Olsson</b><br>sk Systemansvarig Sthlm |
|----------------------------------------------------------------------------------------------------|-------------------------------------------------------------------------|----|-------------------------------------------------------------------------------------------------|-----------------|----------------------------------------------------------------------------------------------------|-----------------------------------------------|
| uppgift om barnets har en<br>framtida eller avslutad<br>placering. För att se detta<br>måste du öppna<br>funktionen. | Placeringar<br>Barnet har ingen aktuell placering.                      | ×* | Kontaktpersoner                                                                                 | **              | Familj<br>710101-TF22 Anna Testsson (Fakturamotta<br>Testgatan 1<br>820730-TF88 Man Testsson<br>Vagen 3<br>150202.TE11 TestKlas Testson | ≡<br>gare)                                    |
| l container <b>Ansökan</b><br>ser du bl.a. uppgifter<br>om när de vill ha plats<br>eller om de har                   | Utökad information                                                      | ×* | Ansökan                                                                                         | =               | Gata 1<br>Summa aktuell inkomst:<br>Modersmål                                                                                           |                                               |
| platsgaranti.<br>(Funktionen kommer<br>senare)                                                                       | Barnet har ingen aktuell utökad information                             |    | Garantimånad saknas<br>Enhet Plats önskas fr.o.m Köpi<br>999997 Förskolan 201710 2<br>Utbf Test | ats             | Barnet har inget modersmål registre                                                                                                    | rat.                                          |
| Stockholms<br>stad                                                                                                   |                                                                         |    |                                                                                                 |                 |                                                                                                    |                                               |

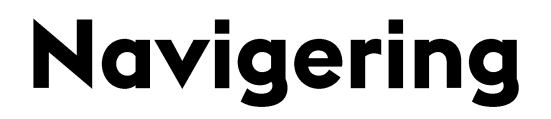

## Erbjuda plats från kō

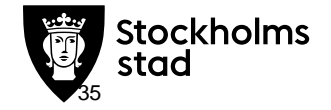

#### Funktion Erbjuda plats från kō

För verksamhet som hanterar kön själva

Välj område och verksamhet Välj eventuellt enhet

Under sökdatum väljer du det datum då du vill se ledig plats. BER visar platser som är lediga från det datumet och framåt

tockholms

| Erbjuda plats fra  | n kö                                                                                   |
|--------------------|----------------------------------------------------------------------------------------|
| 1 Sök lediga pl    | atser 2 Välj ledig plats 3 Välj barn från kö 4 Erbjud pla                              |
| Placeringsområde * | Stockholm                                                                              |
| Verksamhet         | Förskola                                                                               |
| Enhet              | 093747 Förskolan Testförskola                                                          |
| Sökdatum *         | 2018-08-31                                                                             |
|                    | Platser som innehas av barn som fyller 6 år under sökdatumets år ska räknas som lediga |
|                    | Endast enheter anslutna till den gemensamma kön                                        |
|                    |                                                                                        |
|                    |                                                                                        |

Vill du räkna de platser som lediga för barn som ska börja skolan hösten innevarande år klicka i rutan för: *Platser som innehas av barn* 

#### Funktion Erbjuda plats från kō

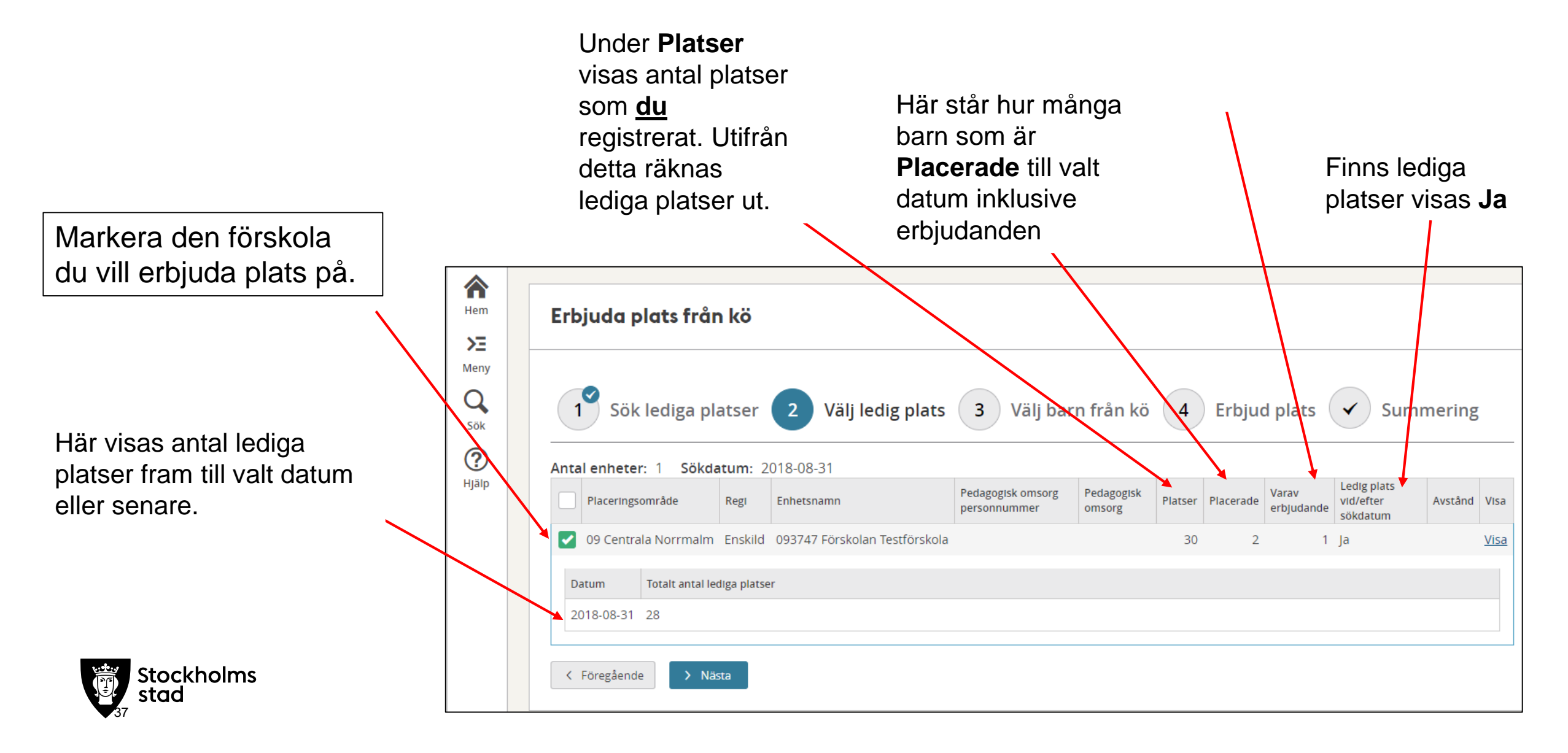
### Funktion Erbjuda plats från kö

#### BER räknar ut köordningen

- Du ser om barnet har placering,
- om barnet har ett erbjudande
- om barnet har syskonförtur
- om det finns fler barn i familjen som köar till samma förskola
- Du ser om barnet har en anmäld framtida adress (flyttadress)
- Du ser här alla de förskolor du har behörighet till och vilken kövalordning de har samt ködatum

ockholms

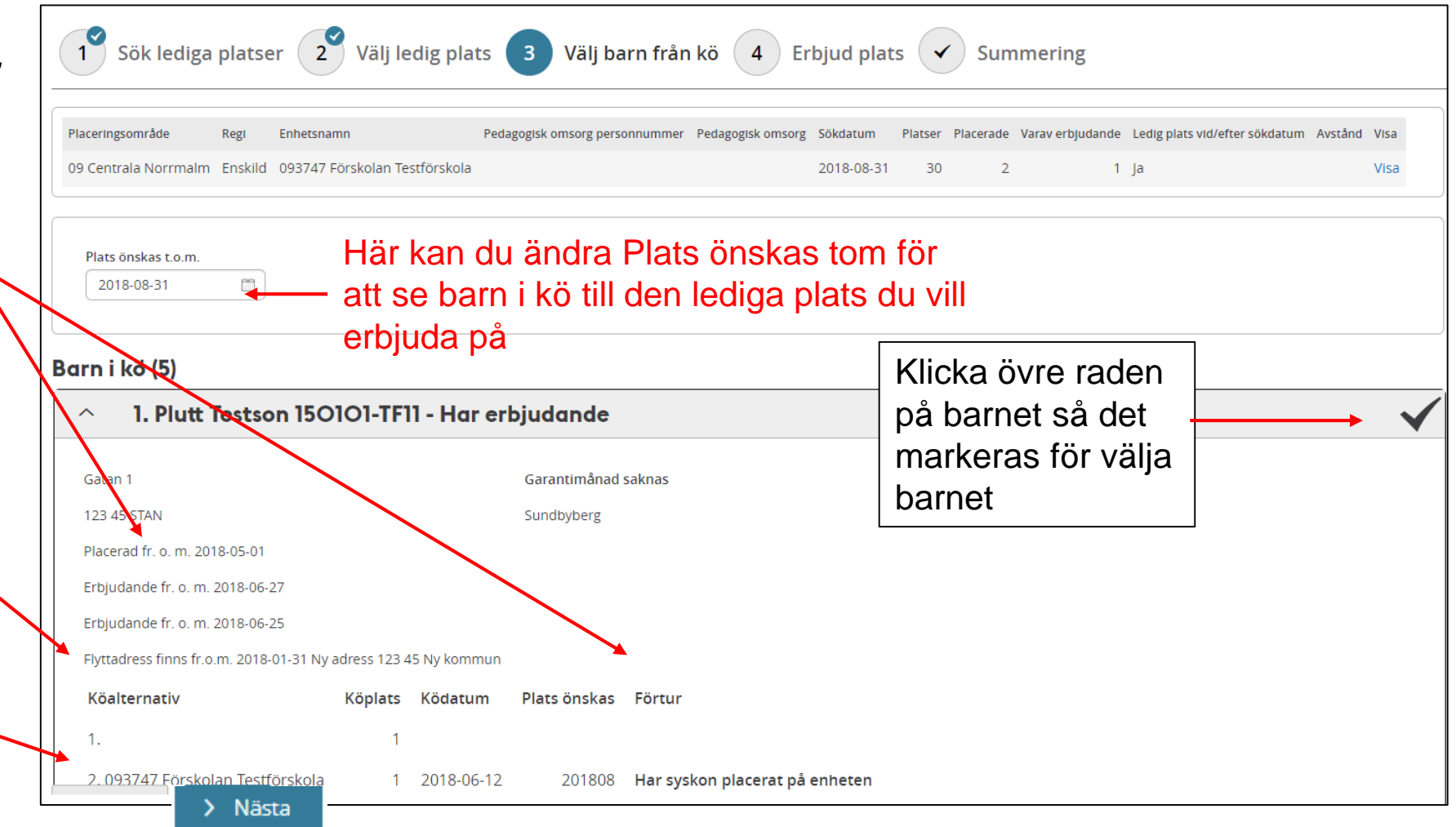

#### Funktion Erbjuda plats från kō

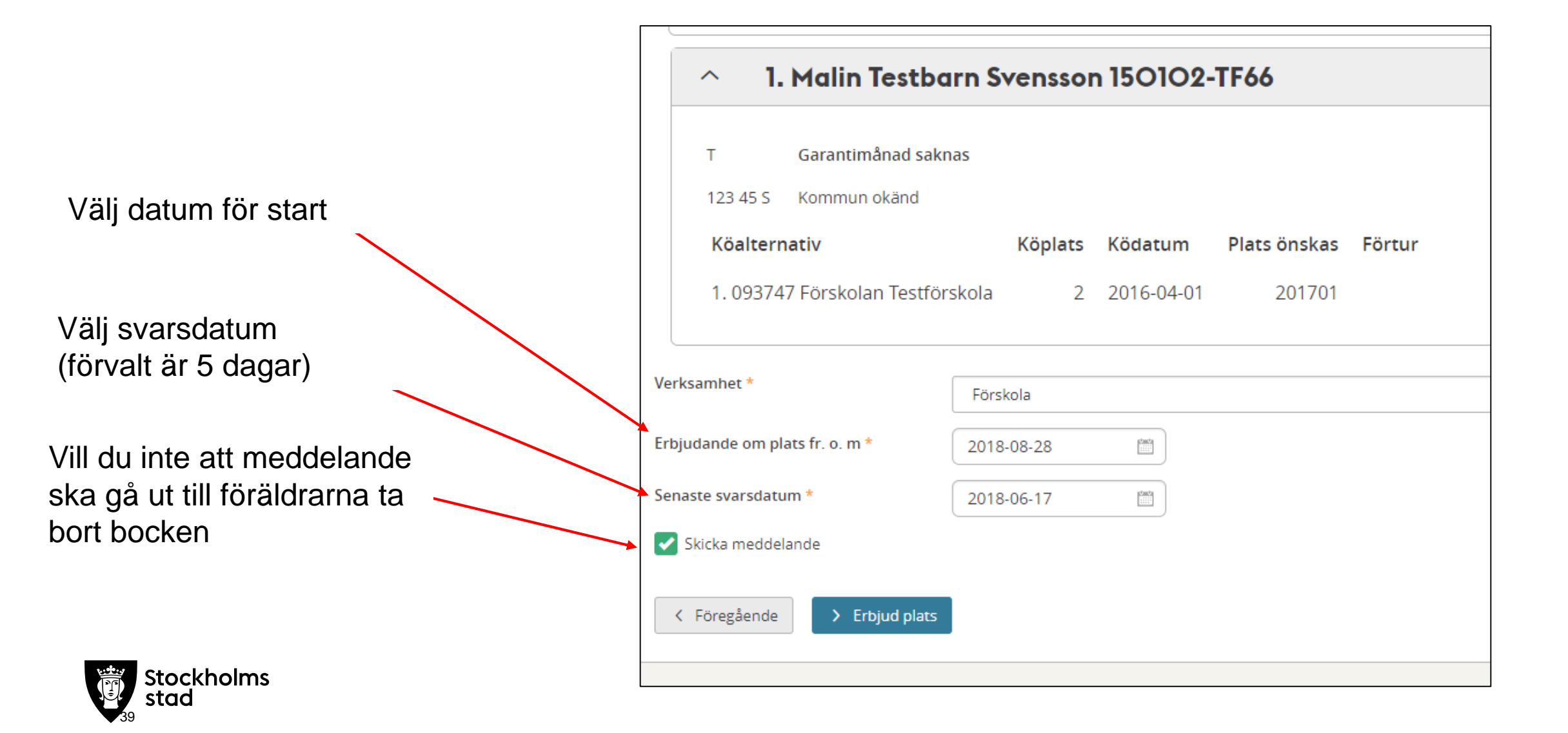

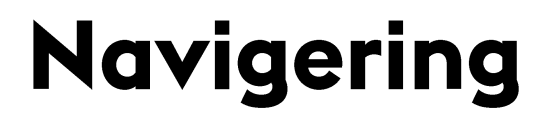

## Erbjudande

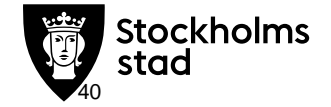

#### Funktion **Erbjudande**

l **Erbjudande** kan du söka fram barn som erbjudits plats.

- Du kan göra urval på aktiva eller där svarstiden gått ut (Ej aktiva).
- Du kan söka på ett barn eller söka fram alla erbjudanden i din verksamhet.

| Erbjudande                                                                                                    |                      |                |      |   |  |
|----------------------------------------------------------------------------------------------------|----------------------|----------------|------|---|--|
| <ul> <li>Dölj urval</li> <li>Organisation</li> <li>Placeringsområde         <ul> <li>Välj-</li> <li>Platserbjudande</li> <li>Visa erbjudanden</li> </ul> </li> </ul> | Verksamh<br>- Välj - | et En          | het  | T |  |
| Barn<br>Personnummer                                                                                                    |                      |                |      |   |  |
| Exportera × Ta bort                                                                                                    | Ăndra Tao            | ka nej 🗖 Rappo | rter |   |  |

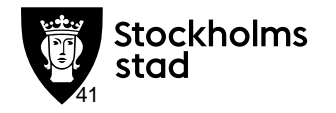

#### Funktion **Erbjudande**

Är du verksamhet som hanterar erbjudande själv kan du här ändra eller ta bort ett erbjudande.

Behöver du ta tillbaka ett erbjudande klicka **Ta bort**. Alla köuppgifter och garanti kvarstår.

l listan ser de erbjudna barnen enligt ditt urval.

|                           | Klicka<br>svars-<br>ett erbj                                                            | Ändra<br>eller st<br>udande                                    | för att<br>artdatt<br>e.                 | : ändra<br>um på                    | erbjudar<br>enligt gä                                                                            | ndet. Kön hanteras<br>Illande regler.                   | automati                                                                         | skt                              |                                                              |
|---------------------------|-----------------------------------------------------------------------------------------|----------------------------------------------------------------|------------------------------------------|-------------------------------------|--------------------------------------------------------------------------------------------------|---------------------------------------------------------|----------------------------------------------------------------------------------|----------------------------------|--------------------------------------------------------------|
| rbj                       | judande                                                                                 |                                                                |                                          |                                     |                                                                                                  |                                                         |                                                                                  |                                  |                                                              |
|                           |                                                                                         |                                                                |                                          |                                     |                                                                                                  |                                                         |                                                                                  |                                  |                                                              |
| Pla<br>> ,                | ceringsområd<br>Ändra urval<br>I erbjudande:                                            | le: Stockho                                                    | olm <mark>,</mark> Verk                  | samhet: För                         | rskola                                                                                           |                                                         |                                                                                  |                                  |                                                              |
| Pla<br>> ,<br>ntal        | ceringsområd<br>Ändra urval<br>I <b>erbjudande</b> :                                    | le: Stockho<br>1<br>Ta bort                                    | olm <mark>, Verk</mark><br>Åndra         | samhet: För<br>Tacka nej            | rskola<br>🖶 Rapporter                                                                            |                                                         | <b>Y</b> Rensa filter                                                            | 🌣 Inst                           | ällningar                                                    |
| Pla<br>> ,<br>ntal<br>Exp | ceringsområd<br>Ändra urval<br>I erbjudande:<br>Hersonnummer                            | e: Stockho<br>1<br>Ta bort<br>Efternamn                        | olm, Verk<br>Andra<br>Förnamn            | Tacka nej<br>Mellannamn             | rskola<br>Rapporter<br>Placeringsområde                                                          | Enhetsnamn                                              | <ul> <li>Rensa filter</li> <li>Pedagogisk<br/>omsorg<br/>personnummer</li> </ul> | Pedagogisk<br>omsorg             | ällningar<br>Senaste<br>svarsdatum                           |
| Pla<br>> ,<br>tal         | ceringsområd<br>Ändra urval<br>I erbjudande:<br>Hersonnummer<br>Filtrera                | e: Stockho<br>1<br>Ta bort<br>Efternamn<br>Filtrera            | Andra<br>Förnamn                         | Tacka nej<br>Mellannamn<br>Filtrera | rskola<br>Rapporter<br>Placeringsområde<br>Filtrera                                              | Enhetsnamn<br>Filtrera                                  | ♥ Rensa filter<br>PedagogIsk<br>omsorg<br>personnummer<br>Filtrera               | Pedagogisk<br>omsorg             | ällningar<br>Senaste<br>svarsdatum<br>Filtrera               |
| Pla                       | ceringsområd<br>Ändra urval<br>I erbjudande:<br>Hersonnummer<br>Filtrera<br>150202-TF11 | e: Stockho<br>1<br>Ta bort<br>Efternamn<br>Filtrera<br>Testson | Andra<br>Förnamn<br>Filtrera<br>TestKlas | Tacka nej<br>Mellannamn<br>Filtrera | rskola          Rapporter         Placeringsområde         Filtrera         09 Centrala Norrmalm | Enhetsnamn<br>Filtrera<br>093747 Förskolan Testförskola | ♥ Rensa filter<br>PedagogIsk<br>omsorg<br>personnummer<br>Filtrera               | Pedagogisk<br>omsorg<br>Filtrera | ällningar<br>Senaste<br>svarsdatum<br>Filtrera<br>2018-06-17 |

Om föräldrar inte svarar på ett erbjudande

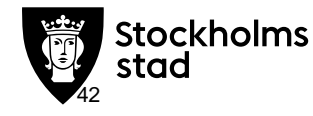

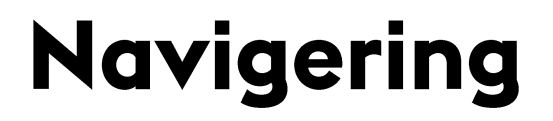

## Kõalternativ Fõr att se barn i kõ

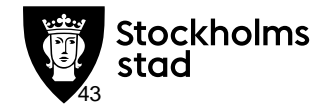

#### Funktion Koalternativ

#### Barn och Köalternativ

För att se vilka barn som står i kö till din förskola gör urval.

Idag läge går det inte att välja datum för start utan du får filtrera i listan du får fram.

Du kan söka på ett visst barn som köar till din verksamhet för att se barnets köuppgifter

| Verksamhet |           |                          |                                         |                                                                  |                                                                  |
|------------|-----------|--------------------------|-----------------------------------------|------------------------------------------------------------------|------------------------------------------------------------------|
| Verksamhet |           |                          |                                         |                                                                  |                                                                  |
| verksammet |           | Enhot                    |                                         |                                                                  |                                                                  |
| Förskola   | •         |                          |                                         | -                                                                |                                                                  |
|            |           |                          |                                         |                                                                  |                                                                  |
|            |           |                          |                                         | 1                                                                |                                                                  |
| lo         | lag sakna | as möjlig                | ghet att                                |                                                                  |                                                                  |
| S          | öka upp F | PLÖ (pla                 | ats                                     |                                                                  |                                                                  |
| ö          | nskas fro | m)                       |                                         |                                                                  |                                                                  |
|            |           | Idag sakna<br>söka upp F | Idag saknas möjlig<br>söka upp PLÖ (pla | Idag saknas möjlighet att<br>söka upp PLÖ (plats<br>önskas from) | Idag saknas möjlighet att<br>söka upp PLÖ (plats<br>önskas from) |

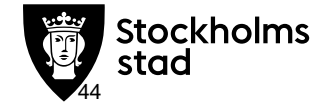

### Funktion Koalternativ

Här ser du antal barn i kö. Har du gjort filtrering visas det antalet först

En orange triangel betyder att barnet inte bor i Stockholm Barn med sekretess syns ej i BER. Räknas med på beläggning och i ersättning

Klicka på personnumret för att komma till barnöversiktsbilden

| PI<br>>   | aceringsområde<br>Ändra urval | : Stockholm, | Verksamhet: Förs | kola                           |                       | Tips filtrei<br>för att se<br>septembe | ring <b>&lt;20</b><br>barn i kö<br>er 2018 | 1 <b>810</b><br>tom 30 |          |
|-----------|-------------------------------|--------------|------------------|--------------------------------|-----------------------|----------------------------------------|--------------------------------------------|------------------------|----------|
| nta<br>Ex | al köalternativ:              | 6 / 44       |                  |                                |                       |                                        |                                            |                        |          |
|           | Personnummer                  | Efternamn    | Förnamn          | Enhet                          | Plats önska<br>fr.o.m | s Ködatum                              | Köalternativ                               | Köplats                | Förtur   |
|           | Filtrera                      | Filtrera     | test             | Filtrera                       | Filtrera              | Filtrera                               | Filtrera                                   | Filtrera               | Filtrera |
|           | 130412-TF77 🔺                 | Olsson       | Erik Testbarn    | 093747 Förskolan Testförskola  | 201610                | 2016-05-01                             | 1                                          | 4                      |          |
|           | 150102-TF66 🔺                 | Svensson     | Malin Testbarn   | 093747 Förskolan Testförskola  | 201701                | 2016-04-01                             | 1                                          | 3                      |          |
|           | 141212-TF33 🔺                 | Olsson       | TestPelle        | 093747 Förskolan Testförskola  | 201708                | 2017-01-01                             | 1                                          | 6                      |          |
| •         | 100101-TF11 🔺                 | Test         | TestLisa         | 093747 Förskolan Testförskola  | 201708                | 2017-01-01                             | 1                                          | 5                      |          |
|           | 141212-TF33 🔺                 | Olsson       | TestPelle        | 093171 Förskolan Vanadisstugan | 201708                | 2017-01-01                             | 2                                          | 2                      |          |
| 5         | 141212-TF33 🔺                 | Olsson       | TestPelle        | 093021 Förskolan Tule          | 201708                | 2016-10-01                             | 3                                          | 20                     |          |

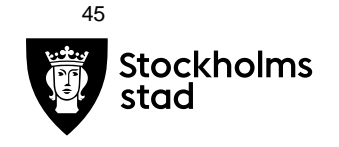

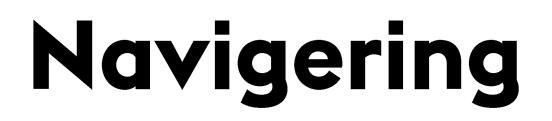

## Placering

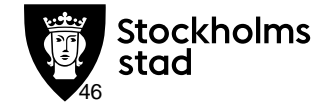

## **Funktion Placering**

Barn erbjudas i BER utan avdelning. För att söka fram dem och lägga till

|                                                                                                    | av                                                                                                    | delning markera "Endast på enhet"                                                                                                    |
|----------------------------------------------------------------------------------------------------|----------------------------------------------------------------------------------------------------|----------------------------------------------------------------------------------------------------|
|                                                                                                    | Placering                                                                                                    |                                                                                                    |
|                                                                                                    | Placeringsområde: Stockholm, Verksamhet: Förskola<br>V Dölj urval<br>Organisation<br>Placeringsområde<br>Verksamhet<br>Enhet<br>Stockholm<br>Verksamhet<br>Enhet<br>09374: | Avdelningsnamn Visa placeringar<br>7 Förskolan Testförskola * 🗸 - Väli-                                                                                                    |
| Välj tidpunkt för placering                                                                                                    | Tid<br>Fr.o.m. T.o.m.<br>2018-06-12                                                                                                    |                                                                                                    |
| <ul> <li>Vill du söka fram barn för<br/>att se om någon bytt<br/>kommun. Välj tidpunkt här</li> <li>Denna sökning är bra att ha<br/>som räknare</li> </ul> | Barn/Elev<br>Personnummer<br>Annan<br>Flyttat sedan<br>- Välj - •<br>Q. Sök Lägg till räknare                                                                              |                                                                                                    |
| Stockholms<br>stad                                                                                                    | Exportera     Ändra     Se historik     Hantera kontaktpersoner       Personnummer     Efternamn     Förnamn     Placeringsområde     V                                    | Hantera serviceform     Hantera avvikande avgift     Rapporter     Begär ändrad vistelsetid       /erksamhet     Enhetsnamn     Avdelningsnamn     Pedagogisk omsorg     Fr.o.m.     T.o.m.     Vistels |

#### **Funktion Placering**

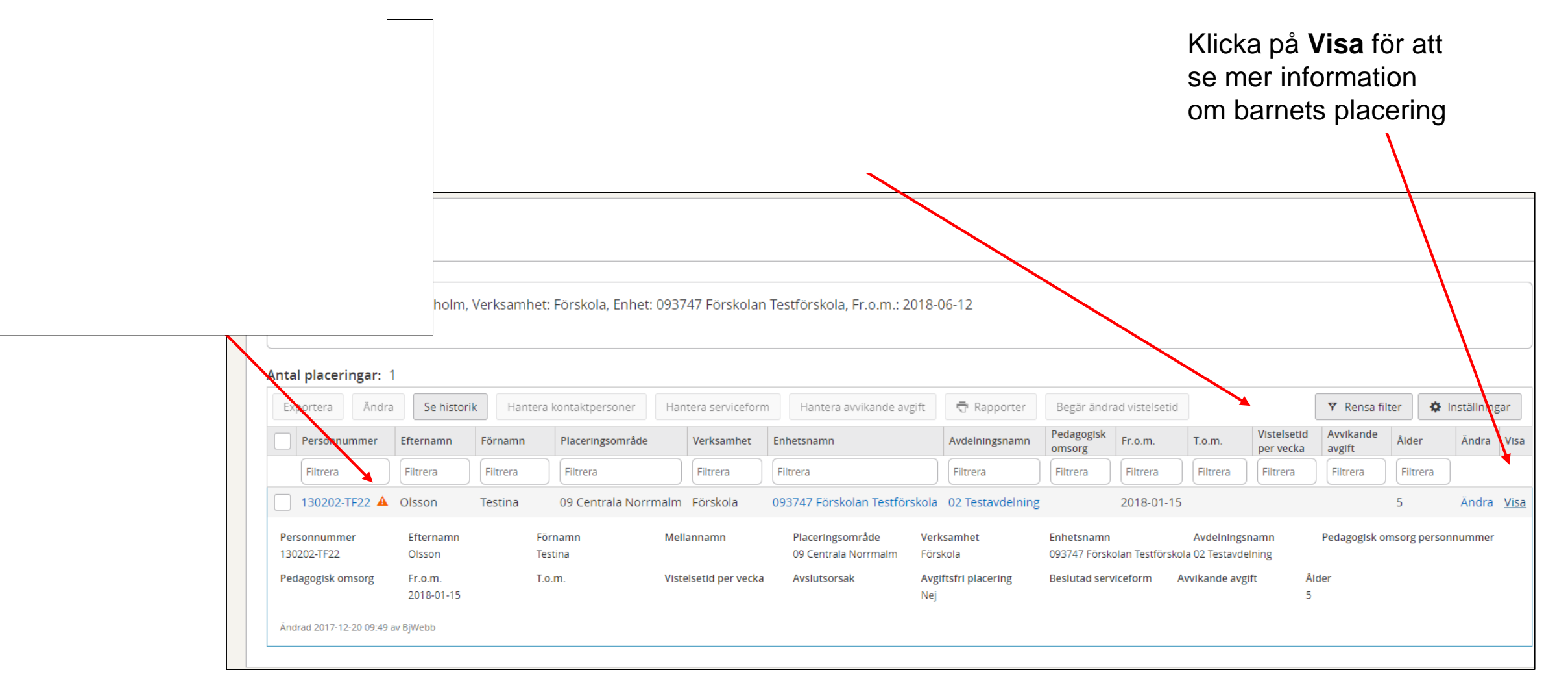

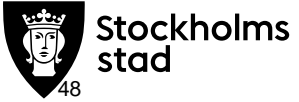

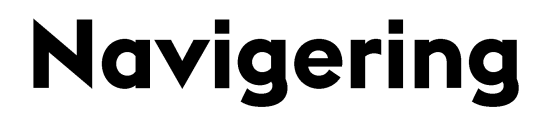

## Vistelsetidsārenden

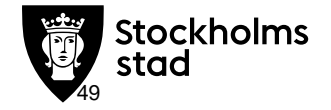

#### Barn och Vistelsetidsärenden Vistelsetidsärenden Välj verksamhet Område: Stockholm, Enhetsnamn: 093747 Förskolan Testförskola, Tidsperiod: Senaste halvåret Dölj urval Organisation Gör urval på status, tidpunkt Område Enhetsnamn om det tex. Ny från 093747 Förskolan Testförskola 🗴 Stockholm vårdnadshavare som behöver Pedagogisk omsorgspersonal besvaras. Pedagogisk omsorg personnummer Status Status Vistelsetidens Fr.o.m Behöver besvaras Här kan du skapa räknare ÷ ÷ Nej Alla ( ) Ja 🔚 Status 🗸 Tid Tidsperiod Senaste halvåret Q Sök Lägg till räknare ockholms Exportera Godkänn/avvisa Dokument

| För att svara på ett ärende,<br>Markera barnet genom att<br>klicka i rutan till vänster | Status<br>Status StayTimeFromDate Behöver besvaras<br>III Status - III O Alla Ja Nej<br>Tid<br>Tidsperiod<br>· vaij.<br>Q. Sck Lagg till röknare |                     |                      |                           |
|-----------------------------------------------------------------------------------------|----------------------------------------------------------------------------------------------------|---------------------|----------------------|---------------------------|
|                                                                                         | Antal vistelsetidsärenden: 2                                                                                                    |                     |                      |                           |
|                                                                                         | Exporte Godkänn/avvisa Dokument                                                                                                    |                     |                      |                           |
| Klicka på Godkänn/Avvisa                                                                | Enhetsnamn Pedagogisk omsorg personnummer Pedagogisk omsorg Personnummer                                                                         | Namn                | Status               | Timmar StayTimeFromDate E |
| •                                                                                       | 023341 Förskolan Ovanby                                                                                                    | Grerup, Suada Ahmed | Vistelsetid ändrad   | 30t0m 2018-01-05          |
|                                                                                         | 023341 Förskolan Ovanby                                                                                                    | Grerup, Rannveig    | Avvisad av anordnare | 30t0m 2016-12-15 j        |

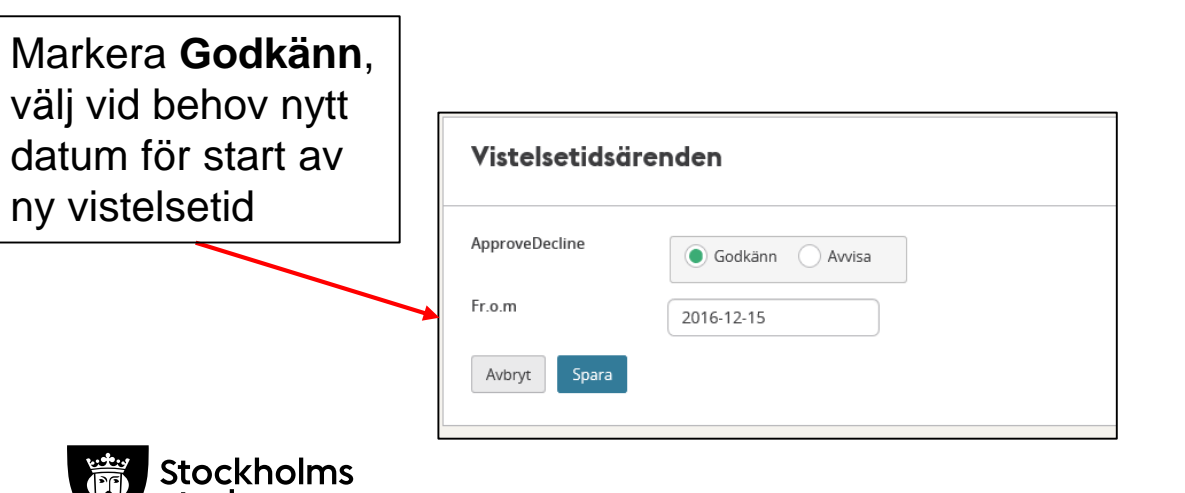

stad

|                      |         | Eller välj <b>Avvisa</b> |
|----------------------|---------|--------------------------|
| Vistelsetidsären     | len     | och skriv in orsak       |
| VISCEISE LIUSUI EIIK | Jell    |                          |
| ApproveDecline       | Godkänn | Avvisa                   |
| Orsak anordnare      |         |                          |
| Avbryt Spara         |         |                          |

Behöver du som verksamhet ändra vistelsetid sök fram barnet på **Placering** 

|         | Hem              | Plac     | cering                        |              |               |            |               |                     |                              |                                      |                      |                |
|---------|------------------|----------|-------------------------------|--------------|---------------|------------|---------------|---------------------|------------------------------|--------------------------------------|----------------------|----------------|
| Markera | Meny<br>Q<br>Sök | Pla<br>> | ceringsområde:<br>Ändra urval | Stockholm, \ | /erksamhe     | et: Försko | ola, Enhet: 0 | 13107 Förskolan s   | Klicka på änd<br>vistelsetid | ra <sub>)8-3</sub>                   | 1                    |                |
| barnet  | ?<br>Hjälp       | Anta     | l placeringar:                | 1 / 29       |               |            |               |                     |                              |                                      |                      |                |
|         |                  | Exp      | Rapporter                     | torik Hante  | era kontaktpe | ersoner    | Begär ändr    | ad vistelsetid Änd  | ra avdelning Avsluta         | aplacering                           |                      | ♥ Rensa filter |
|         | $\mathbf{n}$     |          | Personnummer                  | Födelsedatum | Efternamn     | Förnamn    | Verksamhet    | Enhetsnamn          | Avdelningsnamn               | Pedagogisk<br>omsorg<br>personnummer | Pedagogisk<br>omsorg | Fr.o.m. T      |
|         |                  |          | Filtrera                      | Filtrera     | Filtrera      | pl         | Filtrera      | Filtrera            | Filtrera                     | Filtrera                             | Filtrera             | Filtrera       |
|         |                  |          | 150101-TF22 🔺                 | 2015-01-01   | Testson       | Plutt      | Förskola      | 013107 Förskolan So | blåsen                       |                                      |                      | 2018-09-17     |
|         |                  | •        |                               |              |               |            |               |                     |                              |                                      |                      |                |

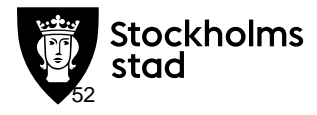

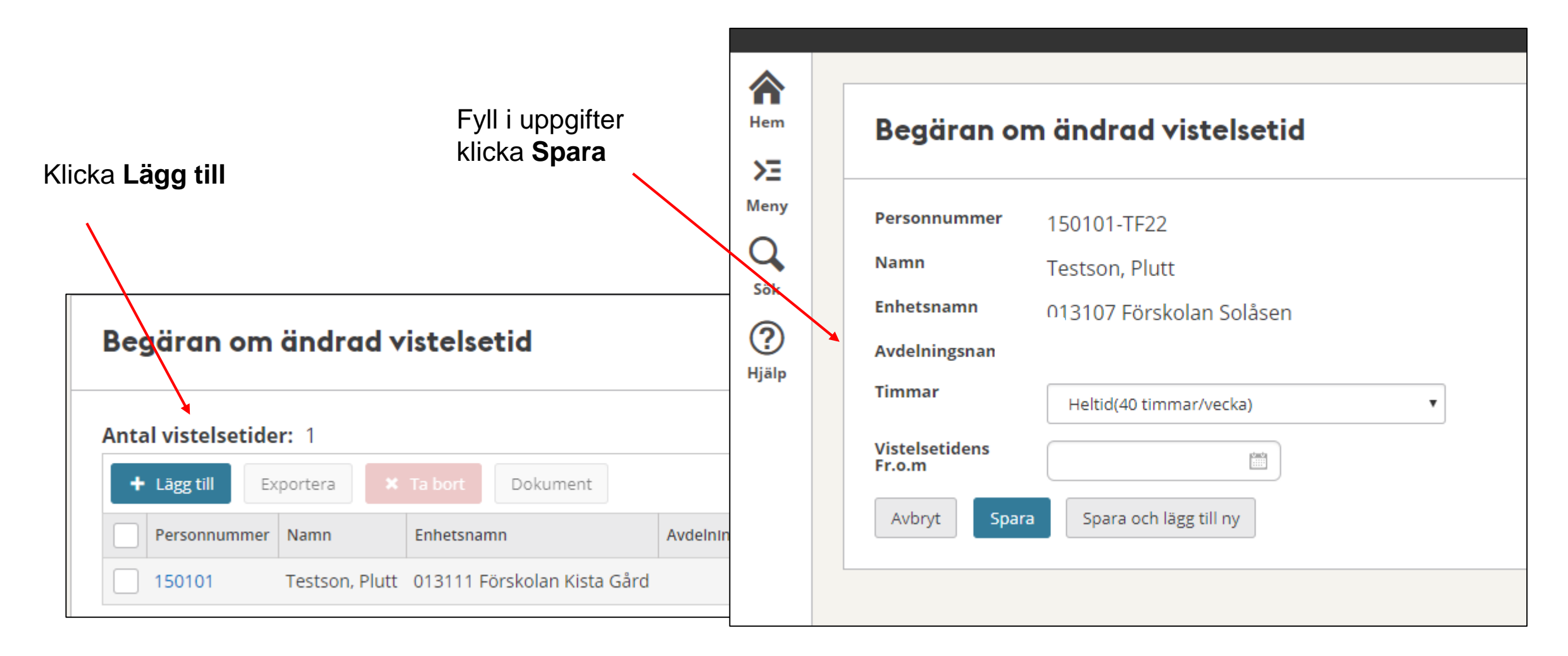

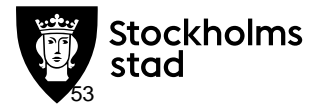

### Navigering

## Belāggning

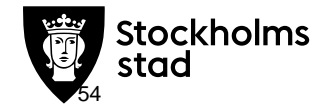

### Funktion **Belaggning**

- Under Organisation gör du urval på verksamhet och datum.
- Klicka Visa beläggning
- Du kan söka fram och se beläggning för flera perioder och/eller verksamheter

| Stockholm       Förskola       222221 Testförskola Skolplattformen(222221) *       2018-09-30         Q Visa beläggning       Visa beläggning         Bart 1-3       Ar 4-5       Summering         Avdelning       Inskrivna       Erbjudna platser       Avdelning       Inskrivna       Erbjudna platser         03 Pilot       1       0       0       0       0       1       0       1                                                                                                    |
|----------------------------------------------------------------------------------------------------|
| Ar 1 - 3       Ar 4 - 5       Summering       Totalt         Avdelning       Inskrivna       Erbjudna platser       Avdelning       Inskrivna       Erbjudna platser       Avdelning       Inskrivna       Erbjudna platser       Avdelning       Inskrivna       Erbjudna platser       Avdelning       Inskrivna       Erbjudna platser       Inskrivna       Erbjudna platser       Inskrivna       Totalt       Antal platser       Upptagna platser         Totalt       1       0       0       0       0       1       0       1                                                                                                    |
| Ar 4 - 5       Summering       Totalt         Avdelning       Inskrivna       Erbjudna platser       Avdelning       Inskrivna       Erbjudna platser       O       Totalt         03 Pilot       1       0       0       0       0       1       0       1       0       1                                                                                                    |
| Avdelning     Inskrivna     Erbjudna platser     Avdelning     Inskrivna     Erbjudna platser     Avdelning     Inskrivna     Erbjudna platser     Avdelning     Inskrivna     Erbjudna platser     Avdelning     Inskrivna     Erbjudna platser     Totalt     Antal platser     Upptagna platser       03 Pilot     1     0     03 Pilot     0     0     03 Pilot     1     0     1     0     1                                                                                                    |
| 03 Pilot         1         0         03 Pilot         0         03 Pilot         1         0         1         0         1           Totalt         1         0         Totalt         0         0         1         0         1         0         1         0         1         0         1         0         1         0         1         0         1         0         1         0         1         0         1         0         1         0         1         0         1         0         1         0         1         0         1         0         1         0         1         0         1         0         1         0         1         0         1         0         1         0         1         0         1         0         1         0         1         0         1         0         1         0         1         0         1         0         1         0         1         0         1         0         1         0         1         0         1         0         1         0         1         0         1         0         1         0         1         0         1         < |
|                                                                                                    |
|                                                                                                    |
| 222221 Testförskola Skolplattformen - 2018-09-30                                                                                                    |
| År 1 - 3 År 4 - 5 Summering Totalt                                                                                                    |
| Avdelning Inskrivna Erbjudna platser Avdelning Inskrivna Erbjudna platser Avdelning Inskrivna Erbjudna platser Totalt Antal platser Upptagna i                                                                                                    |
| 03 Pilot 1 0 03 Pilot 0 0 03 Pilot 1 0 1 0 1                                                                                                    |
| 03 Pilot         1         0         03 Pilot         0         03 Pilot         1         0         1         0         1                                                                                                    |

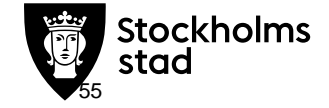

### Navigering

## Enhet

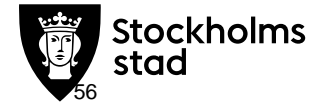

### Funktion Enhet

I menyn Organisation och Enhet

Skriv in förskolan namn eller enhetsnummer. Du kan också söka fram via utökad sök

| Enhet                                                                                                    |                                                                                                    |
|----------------------------------------------------------------------------------------------------|----------------------------------------------------------------------------------------------------|
| SÖK PÅ NAMN UTÖKAD SÖK                                                                                                    | Enhet                                                                                                    |
| <ul> <li>Dölj urval</li> <li>Enhetsnamn</li> <li>testförskola</li> <li>Q sök</li> </ul>                                                                                                    | SÖK PÅ NAMN UTÖKAD SÖK<br>Placeringsområde: Stockholm, Enhetsnamn: 093747 Testförskola<br>V Dölj urval<br>Organisation<br>Placeringsområde Enhetsnamn Skolform Regi Kommun<br>Stockholm • 093747 Testförskola × • · Välj • • Valj • • Valj • • Valj • • Valj • • Valj • • Valj • • Valj • • Valj • • Valj • • Valj • • Valj • • Valj • • Valj • • Valj • • • Valj • • • Valj • • • Valj • • • Valj • • • Valj • • • Valj • • • Valj • • • • Valj • • • • Valj • • • • • Valj • • • • • • • • • • • • • • • • • • • |
| Exportera       Andra       Se historik       Hantera dokument         Enhetsnamn       Enhetsnummer       Fr.o.m.       T.o.m.       Placeringsområde       Organisationer       Adress       E- nost       Kommun | -Valj-     -Valj-     -Valj-     -Valj-       Språk       -Valj-       Tid                                                                                                    |
| Stockholms                                                                                                    | Fr.o.m. T.o.m.  Fr.o.m.  Anordnare  Anordnare                                                                                                    |

### Funktion Enhet

När du sökt fram en enhet får du fram en översiktsbild

På översiktsbilden kan du genom att öppna container administrera din verksamhet.

Vissa funktioner kommer du åt via pilarna i höger hörn på containern. Andra genom att klicka på länkarna.

| 747 Förskolan Testförskola 🛛 🗸 |     |                                     |    | Fsk Anordnare Admini                              | stratör Fristående St |
|--------------------------------|-----|-------------------------------------|----|---------------------------------------------------|-----------------------|
| Kontaktperson                  | ٠.  | Avdelning                           | ×* | Placeringsinformation                             |                       |
| Testförskola                   |     | 01 Ny avdelning<br>02 Testavdelning |    | Platstillstånd<br>Platser<br>Summa av placeringar | 35<br>30<br>1         |
| Språkkompetens                 | × ۲ | Genvägar                            |    |                                                   |                       |
| Språkkompetens saknas          |     | Rapporter<br>Dokument (0)           |    |                                                   |                       |

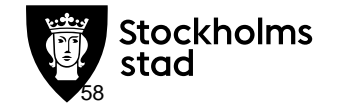

| 093171 Förskold<br>093171 Förskold | an Vanadisstuga 1 v<br>örskolan Vanadisstugan | För att ändra<br><b>kontaktuppgifter</b><br>verksamheten klic<br>på <b>Pilen</b> i det övre<br>fältet. | till<br>ka<br>e                 | Klicka           | a på <b>Ändra</b> .       |
|------------------------------------|-----------------------------------------------|----------------------------------------------------------------------------------------------------|---------------------------------|------------------|---------------------------|
| Obligatoriska                      | fält *                                        |                                                                                                    |                                 |                  |                           |
| Enhetsnamn                         | 093171 Förskolan Vanadisstugan                | -                                                                                                    | <ul> <li>(&lt;) 0931</li> </ul> | 71 Förskolan Var | nadisstugan ^             |
| Enhetsnumme                        | 093171                                        |                                                                                                    | Ent                             |                  | Ändra                     |
| Fr.o.m.                            | 2011-03-31                                    |                                                                                                    | A Om                            | råde             | 09 Östra Vasastan         |
| T.o.m.                             |                                               |                                                                                                    | Hem Kon                         | ımundel          | Norrmalm Stadsdelsförvalt |
| Adress                             | Sveavägen 142                                 |                                                                                                    | >=                              |                  | ning                      |
| Besöksadress                       |                                               |                                                                                                    | Kon                             | imun             | Stockholm                 |
| Postnummer                         | 113 46                                        |                                                                                                    | Reg                             |                  | Kommunal                  |
| Postort                            | STOCKHOLM                                     |                                                                                                    | Adr                             | ess              |                           |
| Telefon                            |                                               |                                                                                                    | Adr                             | 255              | Sveavägen 142             |
| Alternativ tele                    | ion                                           |                                                                                                    | Pos<br>Pos                      | .nummer<br>tort  | 113 46<br>STOCKHOLM       |
| E-post                             |                                               |                                                                                                    |                                 | Språkkomr        | etens                     |
| Hemsida                            |                                               |                                                                                                    |                                 |                  |                           |
| Anordnare                          | (                                             |                                                                                                    |                                 |                  |                           |
| Lokalstorlek (k                    | vm)                                           |                                                                                                    |                                 |                  |                           |
| Avbryt                             | para                                          |                                                                                                    |                                 |                  |                           |
|                                    |                                               |                                                                                                    |                                 |                  |                           |

### **Funktion Enhet**

För att ändra Antal platser klicka på länken Platser i container Placeringsinformation Om det redan finns registrerat antal Platser börja med att klicka **Ändra**, lägg in tomdatum. Spara

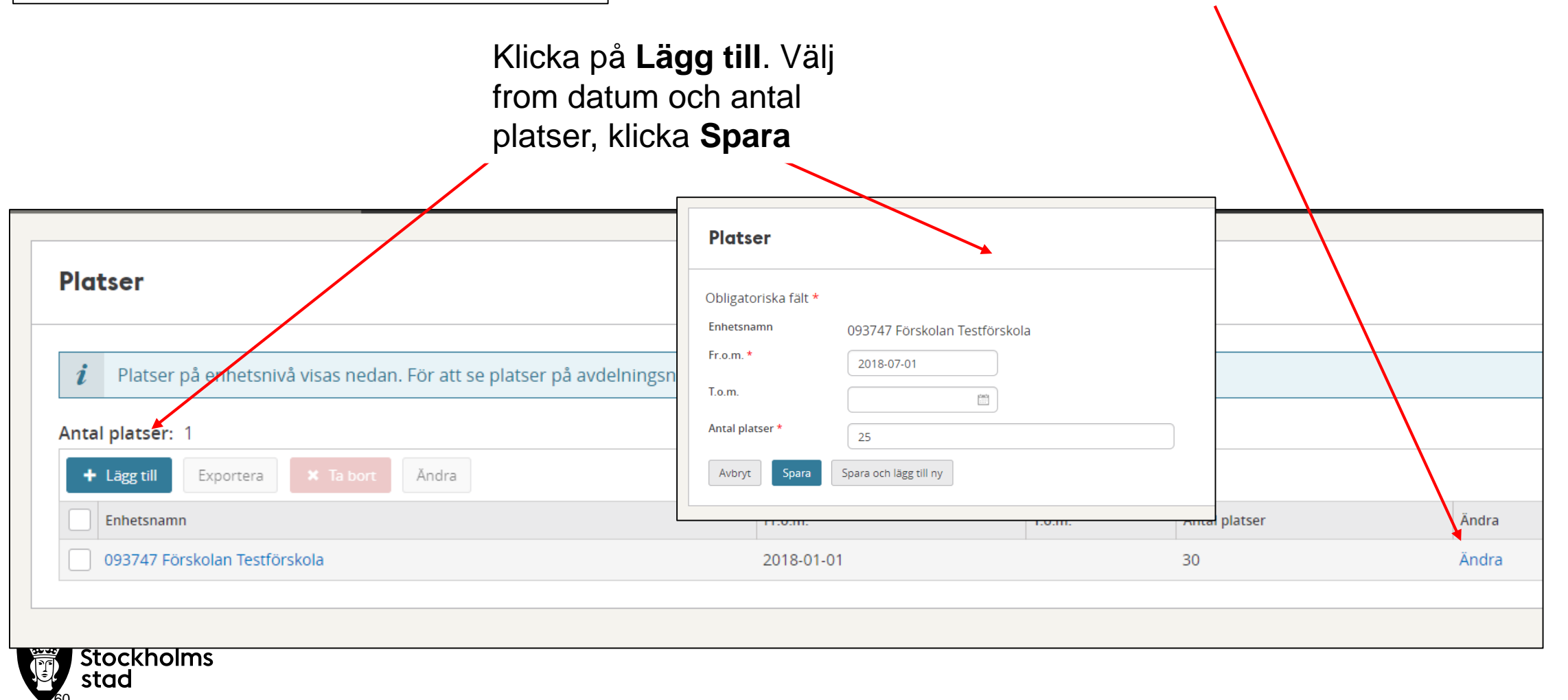

### Navigering

## Personal

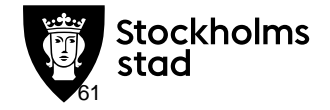

I menyn Personal och Anställning

Du kan söka fram de som finns registrerade som Anställda i din verksamhet. Gör urval på **Personal** och **Anställning** och klicka **SÖK** 

| Anställning                                                                         |
|-------------------------------------------------------------------------------------|
| PERSONAL OMRÅDE/ENHET                                                               |
| Placeringsområde: Norrmalm, Fr.o.m.: 2017-08-01, T.o.m.: 2018-03-22<br>V Dölj urval |
| Organisation                                                                        |
| Placeringsområde Enhetsnamn                                                         |
| Norrmalm 🔻 093747 Förskolan Testförskola 🛪 💌                                        |
| Tid                                                                                 |
| Fr.o.m. T.o.m.                                                                      |
| 2017-08-01                                                                          |
| Anställning                                                                         |
| Kategori Befattning                                                                 |
| - Välj - 🔻 🔹 Välj -                                                                 |
| Personal                                                                            |
| Personnummer                                                                        |
|                                                                                     |
| Q Sök                                                                               |
| + Lägg till Exportera X Ta bort Åndra Flytta anställningar                          |

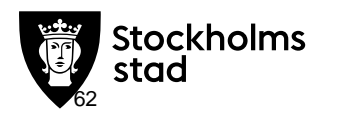

#### Du får upp en lista med de personer som är registrerade som anställa enligt ditt urval

Genom att markera en eller flera personer kan du administrera dem. Tex flytta dem till ny avdelning/förskola avsluta anställningen

| Ar  | nställning                                                                                           |                      |                                                          |                                                   |                    |                                                                                                    |                                                                             |                                                    |                                                  |
|-----|----------------------------------------------------------------------------------------------------|----------------------|----------------------------------------------------------|---------------------------------------------------|--------------------|----------------------------------------------------------------------------------------------------|-----------------------------------------------------------------------------|----------------------------------------------------|--------------------------------------------------|
| _   | PERSONAL OMR                                                                                         | ÅDE/ENHET            |                                                          |                                                   |                    |                                                                                                    |                                                                             |                                                    |                                                  |
| P   | Placeringsområde: S                                                                                  | Stockholm, Enhetsi   | namn: 093                                                | 747 Testförs                                      | kola, Fr.o.        | m.: 2018-05-23                                                                                         |                                                                             |                                                    |                                                  |
|     | Anura urvar                                                                                          |                      |                                                          |                                                   |                    |                                                                                                    |                                                                             |                                                    |                                                  |
|     |                                                                                                    |                      |                                                          |                                                   |                    |                                                                                                    |                                                                             |                                                    |                                                  |
| Ant | tal anställningar: 1                                                                                 | 13                   |                                                          |                                                   |                    |                                                                                                    |                                                                             |                                                    |                                                  |
| Ant | tal anställningar: 1<br>+ Lägg till Export                                                           | 13<br>tera X Ta bort | Ăndra                                                    | Flytta anstäl                                     | llningar           |                                                                                                    |                                                                             | 🌣 Ins                                              | tällninga                                        |
| An  | tal anställningar: 1<br>+ Lägg till Export                                                           | 13<br>rera X Ta bort | Åndra<br>Fr.o.m                                          | Flytta anstäl                                     | llningar<br>T.o.m. | Enhetsnamn                                                                                             | Befattning                                                                  | Andra                                              | tällninga<br>Visa                                |
| An  | <ul> <li>tal anställningar: 1</li> <li>+ Lägg till Export</li> <li>Förnamn</li> <li>Linda</li> </ul> | 13<br>vera X Ta bort | Ändra<br>Fr.o.m<br>2017-                                 | Flytta anstäl<br>12-01                            | llningar<br>T.o.m. | Enhetsnamn<br>093747 Testförskola                                                                      | Befattning<br>Annan personal                                                | Andra<br>Ändra                                     | tällninga<br>Visa<br>Visa                        |
|     | tal anställningar: 1<br>+ Lägg till Export<br>Förnamn<br>Linda<br>Robert                             | 13<br>xera × Ta bort | Ändra           Fr.o.m           2017-           2017-0  | Flytta anstäl<br>12-01<br>01-01                   | Iningar<br>T.o.m.  | Enhetsnamn<br>093747 Testförskola<br>093747 Testförskola                                               | Befattning<br>Annan personal<br>Barnskötare                                 | Andra<br>Ändra<br>Ändra                            | tällninga<br>Visa<br>Visa<br>Visa                |
|     | tal anställningar: 1 + Lägg till Export Förnamn Linda Robert Yingzhi                                 | 13<br>xera X Ta bort | Ändra           Fr.o.m           2017-0           2017-0 | Flytta anstäl<br>12-01<br>01-01<br>01-01          | T.o.m.             | Enhetsnamn<br>093747 Testförskola<br>093747 Testförskola<br>093747 Testförskola                        | Befattning<br>Annan personal<br>Barnskötare<br>Förskollärare                | Andra<br>Ändra<br>Ändra<br>Ändra<br>Ändra          | tällningi<br>Visa<br>Visa<br>Visa<br>Visa        |
|     | tal anställningar: 1 + Lägg till Export Förnamn Linda Robert Yingzhi Nathalia                        | 13<br>tera X Ta bort | Andra<br>Fr.o.m<br>2017-0<br>2017-0<br>2017-0<br>2016-0  | Flytta anstäl<br>12-01<br>01-01<br>01-01<br>07-01 | Iningar<br>T.o.m.  | Enhetsnamn<br>093747 Testförskola<br>093747 Testförskola<br>093747 Testförskola<br>093747 Testförskola | Befattning<br>Annan personal<br>Barnskötare<br>Förskollärare<br>Barnskötare | Andra<br>Ändra<br>Ändra<br>Ändra<br>Ändra<br>Ändra | tällning<br>Visa<br>Visa<br>Visa<br>Visa<br>Visa |

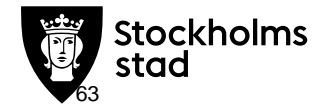

För att registrera en ny personal Klicka på Lägg till.

| nstalining                              |                                               |
|-----------------------------------------|-----------------------------------------------|
| PERSONAL OMRÂDE/I                       | ENHET                                         |
| Placeringsområde: Norrn<br>~ Dölj urval | nalm, Fr.o.m.: 2017-08-01, T.o.m.: 2018-03-22 |
| Organisation                            |                                               |
| Placeringsområde                        | Enhetsnamn                                    |
| Norrmalm                                | O93747 Förskolan Testförskola ×               |
| Tid                                     |                                               |
| Fr.o.m.                                 | T.o.m.                                        |
| 2017-08-01                              |                                               |
|                                         |                                               |
| Anställning                             |                                               |
| Kategori                                | Befattning                                    |
| - Välj - 🔹 🔻                            | - Välj -                                      |
| Personal                                |                                               |
| Personnummer                            |                                               |
|                                         |                                               |
|                                         |                                               |
| Q Sök                                   |                                               |
|                                         |                                               |
|                                         |                                               |

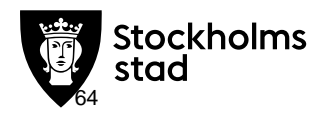

förskola samt avdelning

Välj undervisande eller övrig personal och vilken befattning personen har, välj samma under Funktion. Fyll i övriga fält vid behov. Klicka **Spara** 

| Anställning           |                               |     |  |
|-----------------------|-------------------------------|-----|--|
| <i>i</i> Område eller | enhet är obligatoriskt        |     |  |
| Obligatoriska fält *  |                               |     |  |
| Personnummer *        | 19710101TF22                  |     |  |
| Placeringsområde      | 09 Centrala Norrmalm          | •   |  |
| Enhetsnamn            | 093747 Förskolan Testförskola | ж 🔻 |  |
| Avdelningsnamn        | 01 Ny avdelning               | •   |  |
| Fr.o.m. *             | 2018-06-12                    |     |  |
| T.o.m.                |                               |     |  |
| Kategori *            | Undervisande personal         | •   |  |
| Befattning            | Barnskötare                   | •   |  |
| Anställningsform      | - Välj -                      | •   |  |
| Funktion              | - Välj -                      | •   |  |
| Sysselsättningsgrad   |                               |     |  |
| Schema                | - Välj -                      | •   |  |
|                       | Deltar inte i arbete med barn |     |  |
| Avbryt Spara          |                               |     |  |

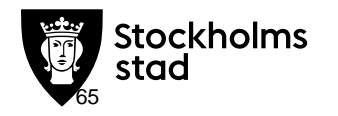

#### **Om personen inte går att registrera** Och ni får meddelande:

#### Personnummer NN hittades inte

- Gå till Sök under Meny och skriv in personnumret, klicka Enter
- Välj Skapa Personal på sidan som visas.
- 2 Information visas om personen
- Klicka på Lägg till anställning på
- 3 Enhet. Du får upp Anställningsbilden och kan registrera personen

| St st | ad Barn- och elevregistret               |  |
|-------|------------------------------------------|--|
|       | Sök barn                                 |  |
| Hem   | Sök barn genom att ange personnummer ell |  |
| Σ     | Sök personal                             |  |
| Meny  | Sök personal genom att ange personnumme  |  |
| Q     |                                          |  |
| Sök   |                                          |  |
| ?     |                                          |  |
| Hjälp |                                          |  |
|       |                                          |  |

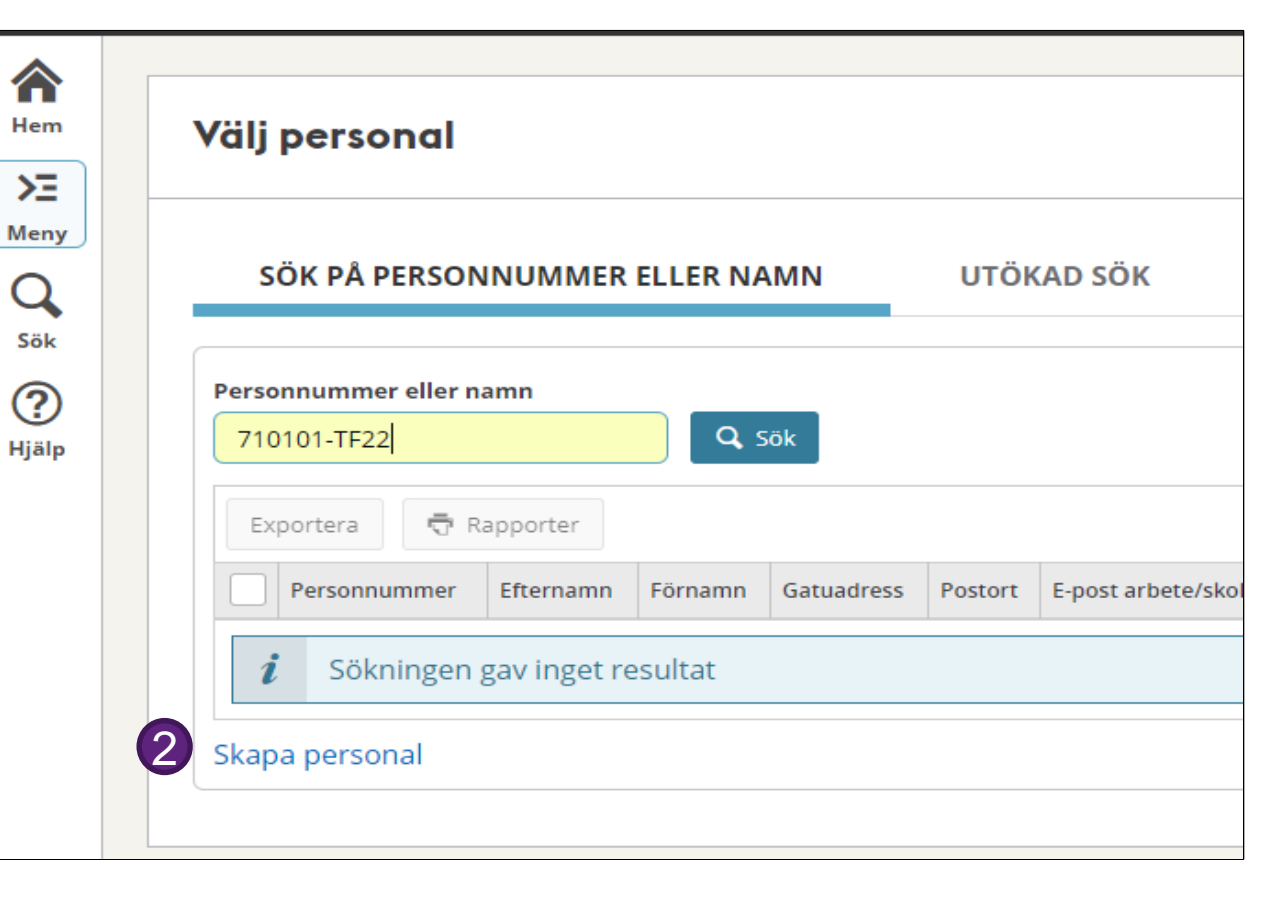

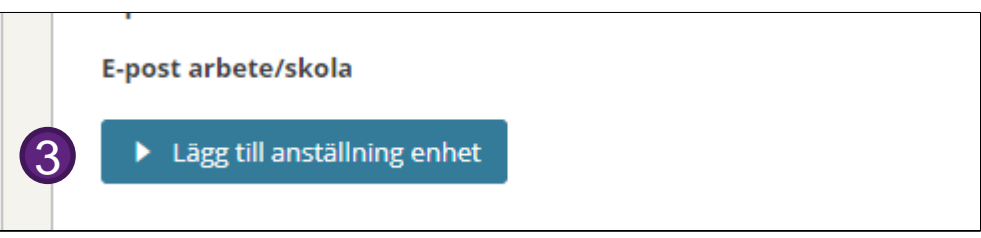

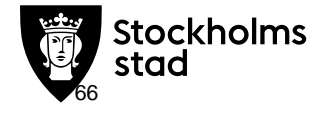

#### Funktion Registrera behörighet till BER

| Stockholms Barn- och elevregistret                                                  |                                                                                                    | Du kan söka fram och se de                                                                                                    |
|-------------------------------------------------------------------------------------|----------------------------------------------------------------------------------------------------|----------------------------------------------------------------------------------------------------|
| Sök menyalternativ genom att skriva in text Personal                                | Personal, behörighetsroll                                                                                        | som har behörighet via urval<br>på person eller verksamhet.                                                                                                    |
| Anställning<br>Personal<br>Personal, behörighetsroll<br>Personal, utökad behörighet | Område: Stockholm, Verksamhet: Förskola<br>V Dölj urval<br>Personal och roll<br>Personnummer<br>Roll<br>- Välj - |                                                                                                    |
| älj Personal, behörighetsroll                                                       | Tid    Fr.o.m.    To.m.    Organisation    Område    Enhetsnamn    Stockholm    Verksamhet                       | Söksätt för datum         Exakt       Pågående         Avdelningsnamn       Skolform         Pedagogisk omsorg p         Valj -       Valj -         Organisation |
|                                                                                     | Förskola     Y       Q Sök       + Lägg till       Exportera       X Ta bort                                     | - vaij-<br>För att lägga till ny behörighet<br>klicka Lägg till                                                                                                   |

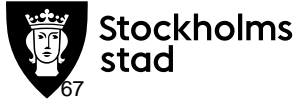

#### Funktion Registrera behörighet till BER

| <ul> <li>(·)</li> <li>(·)</li></ul> |                                                                                 |                                                                                                    | _                                                                               | • Fyl<br>• Vä                                                                                                    | l i personnummer<br>lj roll                         |                           |
|----------------------------------------------------------------------------------------------------|---------------------------------------------------------------------------------|----------------------------------------------------------------------------------------------------|---------------------------------------------------------------------------------|----------------------------------------------------------------------------------------------------|-----------------------------------------------------|---------------------------|
| Hem Pe                                                                                                    | e <b>rsonal, behörighetsroll</b><br>Iken typ av personalbehörighet vill du skap | pa?                                                                                                    |                                                                                 | • Vä<br>• Vä                                                                                                    | lj förskola<br>lj from datum.                       |                           |
| Ped<br>Pialp                                                                                                    | alagogisk omsorgspersonal<br>älj                                                | Image: Constraint of the sector of the sector of the se | ersonalbehör<br>ligatoriska fält *<br>rsonnummer *<br>I *<br>netsnamn *<br>o.m. | ighet till enhet<br>710101TF11<br>Fsk Anordnare Ersättning/Ekonomi Str<br>093747 Förskolan Testförskola<br>2018-09-04 | ×<br>m ▼ × • OBS! var noga me kontrollera att det l | d att<br>plev rätt person |
| Stoc<br>stad                                                                                                    | kholms                                                                          |                                                                                                    |                                                                                 |                                                                                                    | då namn inte visas                                  | i detta läge              |

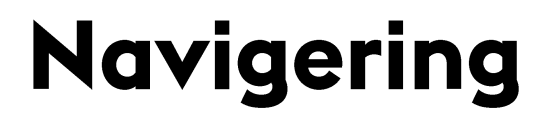

# Meddelande vid hāndelse och hāndelselogg

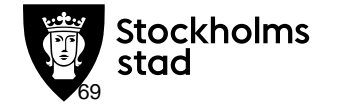

### Funktion Handelselogg

Under **Loggar** hittar du **Händelselogg** där du kan söka fram händelser i din förskola. Ex Svar på erbjudande, ä

- Gör urval av förskola, tidpunkt och händelse.
- Lägg till räknare på händelser för att få notering om det på Hem sidan.
- När du gör räknare välj tidpunkt som passar efter hur ofta du brukar logga in i BER. Ex 7 dagar, 14 dagar eller mer sällan.

| Handelselogg barn                                                                                                    |                                                                                   |                                                                                                    |                                                                                                    |                                                                                                    |                                 |                                     |
|----------------------------------------------------------------------------------------------------|-----------------------------------------------------------------------------------|----------------------------------------------------------------------------------------------------|----------------------------------------------------------------------------------------------------|----------------------------------------------------------------------------------------------------|---------------------------------|-------------------------------------|
|                                                                                                    |                                                                                   |                                                                                                    |                                                                                                    |                                                                                                    |                                 | -                                   |
| Placeringsområde: Stockholm, Verksamhet                                                                                                    | : Förskola, Tidspe                                                                | riod: Senaste 7 dagarna,                                                                                        | Fr.o.m.: 2018-05-23                                                                                        |                                                                                                    |                                 |                                     |
|                                                                                                    |                                                                                   |                                                                                                    |                                                                                                    |                                                                                                    |                                 |                                     |
| Organisation                                                                                                    | -åd o                                                                             | Verksephet                                                                                                    | Enhot                                                                                                    |                                                                                                    |                                 |                                     |
| - Väli -                                                                                                    | ade 🗸                                                                             | Förskola                                                                                                    | Ennec                                                                                                    | •                                                                                                    |                                 |                                     |
|                                                                                                    |                                                                                   |                                                                                                    |                                                                                                    |                                                                                                    |                                 |                                     |
| Tid                                                                                                    |                                                                                   |                                                                                                    |                                                                                                    |                                                                                                    |                                 |                                     |
| Tidsperiod Fr.o.m.                                                                                                    | T.o.m.                                                                            |                                                                                                    |                                                                                                    |                                                                                                    |                                 |                                     |
| Senaste 7 dagarna 🔻 2018-06-27                                                                                                    | 2018-07-                                                                          | 04                                                                                                    |                                                                                                    |                                                                                                    |                                 |                                     |
| Händelselogg barn                                                                                                    |                                                                                   |                                                                                                    |                                                                                                    |                                                                                                    |                                 |                                     |
|                                                                                                    |                                                                                   |                                                                                                    |                                                                                                    |                                                                                                    |                                 |                                     |
| Tialideise                                                                                                    | Händelselogg                                                                      | barn                                                                                                    |                                                                                                    |                                                                                                    |                                 |                                     |
|                                                                                                    |                                                                                   |                                                                                                    |                                                                                                    |                                                                                                    |                                 |                                     |
| i≣ Händelseloggstyp ×                                                                                                    |                                                                                   |                                                                                                    |                                                                                                    |                                                                                                    |                                 |                                     |
| ∷≣ Händelseloggstyp ~                                                                                                    | Placeringsområde:                                                                 | Norrmalm, Fr.o.m.: 2017-08-01, 1                                                                                | .o.m.: 2017-08-31, Händelse: 1                                                                             | Nej tack platserbjudan                                                                                                    | de, Upphörande                  | e av pla                            |
| Födelsedatum                                                                                                    | Placeringsområde:<br>> Ändra urval                                                | Norrmalm, Fr.o.m.: 2017-08-01, 1                                                                                | .o.m.: 2017-08-31, Händelse: M                                                                             | Nej tack platserbjudan                                                                                                    | de, Upphörande                  | e av pla                            |
| E Händelseloggstyp ∼<br>Födelsedatum<br>Födelsedatum fr.o.m.                                                                                                    | Placeringsområde:<br>> Ändra urval                                                | Norrmalm, Fr.o.m.: 2017-08-01, T                                                                                | .o.m.: 2017-08-31, Händelse: †                                                                             | Nej tack platserbjudan                                                                                                    | de, Upphörande                  | e av pla                            |
| Födelsedatum fr.o.m.<br>☐ ☐ ☐ ☐ ☐ ☐ ☐ ☐ ☐ ☐ ☐ ☐ ☐ ☐ ☐ ☐ ☐ ☐ ☐                                                                                                     | Placeringsområde:<br>> Ändra urval Antal händelselogg                             | Norrmalm, Fr.o.m.: 2017-08-01, 1                                                                                | .o.m.: 2017-08-31, Händelse: 1                                                                             | Nej tack platserbjudan                                                                                                    | de, Upphörande                  | e av pla                            |
| Födelsedatum<br>Födelsedatum<br>Födelsedatum fr.o.m.<br>□ Födelsedatum t.o.                                                                                                    | Placeringsområde:<br>> Ändra urval<br>Antal händelselogg I<br>Förnamn             | Norrmalm, Fr.o.m.: 2017-08-01, 1<br>Darn: 169<br>Händelse                                                       | .o.m.: 2017-08-31, Händelse: f                                                                             | Nej tack platserbjudano<br>tum Händelsetid                                                                                                    | de, Upphörande<br>Förtur P      | e av pla<br>Plats fr.o.             |
| Image: Händelseloggstyp         Födelsedatum         Födelsedatum fr.o.m.         Födelsedatum t.o.         Image: Grade Solution         Grade Solution         Lägg till räknare                                                                                                    | Placeringsområde:<br>> Ändra urval Antal händelselogg i Förnamn Theodor           | Norrmalm, Fr.o.m.: 2017-08-01, T<br>barn: 169<br>Händelse<br>Upphörande av                                      | .o.m.: 2017-08-31, Händelse: f<br>Händelseda                                                               | Nej tack platserbjudan<br>tum Händelsettd<br>5 18:14:37                                                                                         | de, Upphörando                  | e av pla<br>Plats fr.o.             |
| Image: Händelseloggstyp →         Födelsedatum fr.o.m.         Födelsedatum fr.o.m.         Födelsedatum fr.o.m.         Image: Gamma for the second second seco | Placeringsområde:                                                                 | Norrmalm, Fr.o.m.: 2017-08-01, 1<br>Darn: 169<br>Händelse<br>Upphörande av<br>Nej tack platser                  | .o.m.: 2017-08-31, Händelse: N<br>Händelseda<br>placering 2017-08-19<br>bjudande 2017-08-04                | Nej tack platserbjudane<br>num Händelseud<br>5 18:14:37<br>4 15:15:16                                                                           | de, Upphörande<br>Förtur P      | e av pla<br>Plats fr.o.<br>2017-08- |
| Image: Händelseloggstyp →         Födelsedatum         Födelsedatum fr.o.m.         Födelsedatum fr.o.m.         Födelsedatum fr.o.m.         Image: Gamma from the second second secon                           | Placeringsområde:<br>> Ändra urval Antal händelselogg Förnamn Theodor Tore Hannah | Norrmalm, Fr.o.m.: 2017-08-01, 1<br>Darn: 169<br>Händelse<br>Upphörande av<br>Nej tack platser<br>Upphörande av | Co.m.: 2017-08-31, Handelse: f<br>Handelse: f<br>2017-08-12<br>bjudande 2017-08-12<br>placering 2017-08-22 | Nej tack platserbjudan           tum         Händelsettd           5         18:14:37           4         15:15:16           1         14:25:45 | de, Upphörande<br>Förtur P<br>2 | e av pla<br>Plats fr.o.<br>2017-08- |

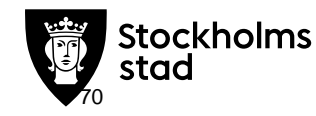

#### Funktion Meddelande vid hāndelser

#### l menyn Grunduppgifter Meddelande vid händelse

Du kan få meddelande via mail eller sms om en händelse i BER. Ex. att något barns plats är uppsagd.

- Klicka på Lägg till
- Välj händelsetyp
- om du vill ha sms eller e-post,
- Välj enhet
- Fyll i epost/mobilnummer. Klicka
   Enter. Klicka Spara
- Det går att lägga in flera. Klicka "Enter" mellan varje e-post eller mobilnummer du lägger till.

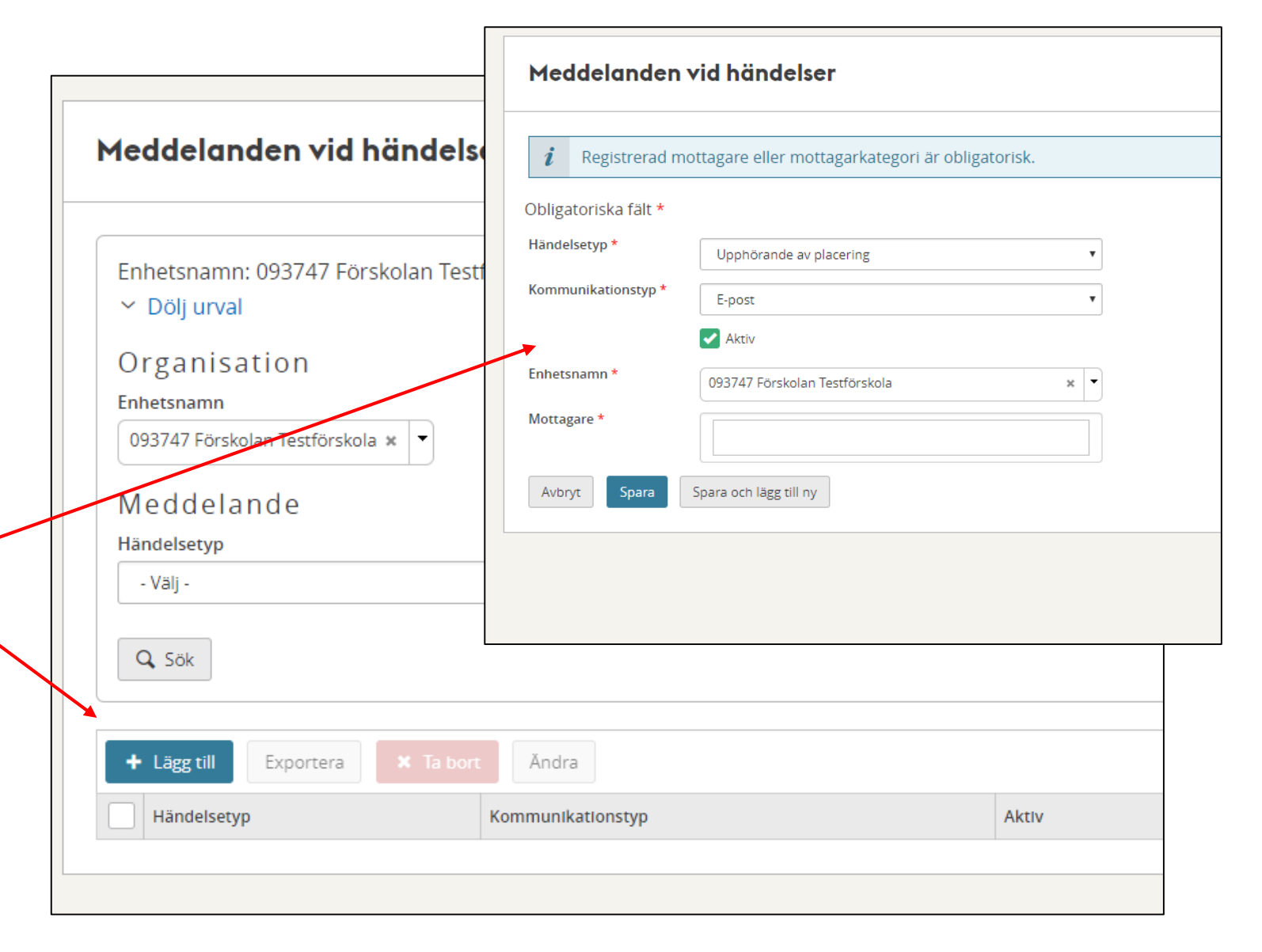

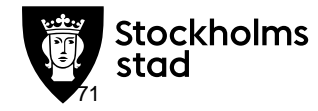

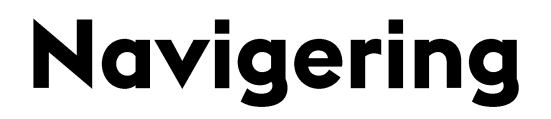

## Berākna avgifter

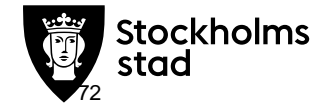

## **Funktion Berākning av avgift**

#### Fakturering förskola/fritidshem och Förskole- och fritidshemsavgift

Gör urval på enhet och tidpunkt. Skriv enligt formatet ååååmm Beräkning av förskole- och fritidshemsavgift BER räknar ut ENHET barnens ska utifrån Placeringsområde: Stockholm, Enhet: 093747 Förskolan Testförskola, Beräkningsmånad: 201803 de uppgifter som Dölj urval finns i systemet. Placeringsområde Enhet Beräkningsmånad 093747 Förskolan Testförskola 🗴 201803 Stockholm Beräkna Antal avgifter: Enhet Beräkningsmånad Namn Personnummer Avgift Fakturamottagare 093747 Förskolan Testförskola 201803 Testina Olsson 130202-TF22 610101-1069 0 Listan visar avgift per familj och månad

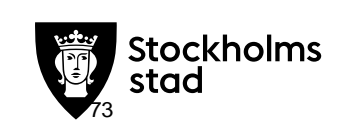

vilken avgift
## Funktion Inkomstuppgift

#### Person, Inkomst

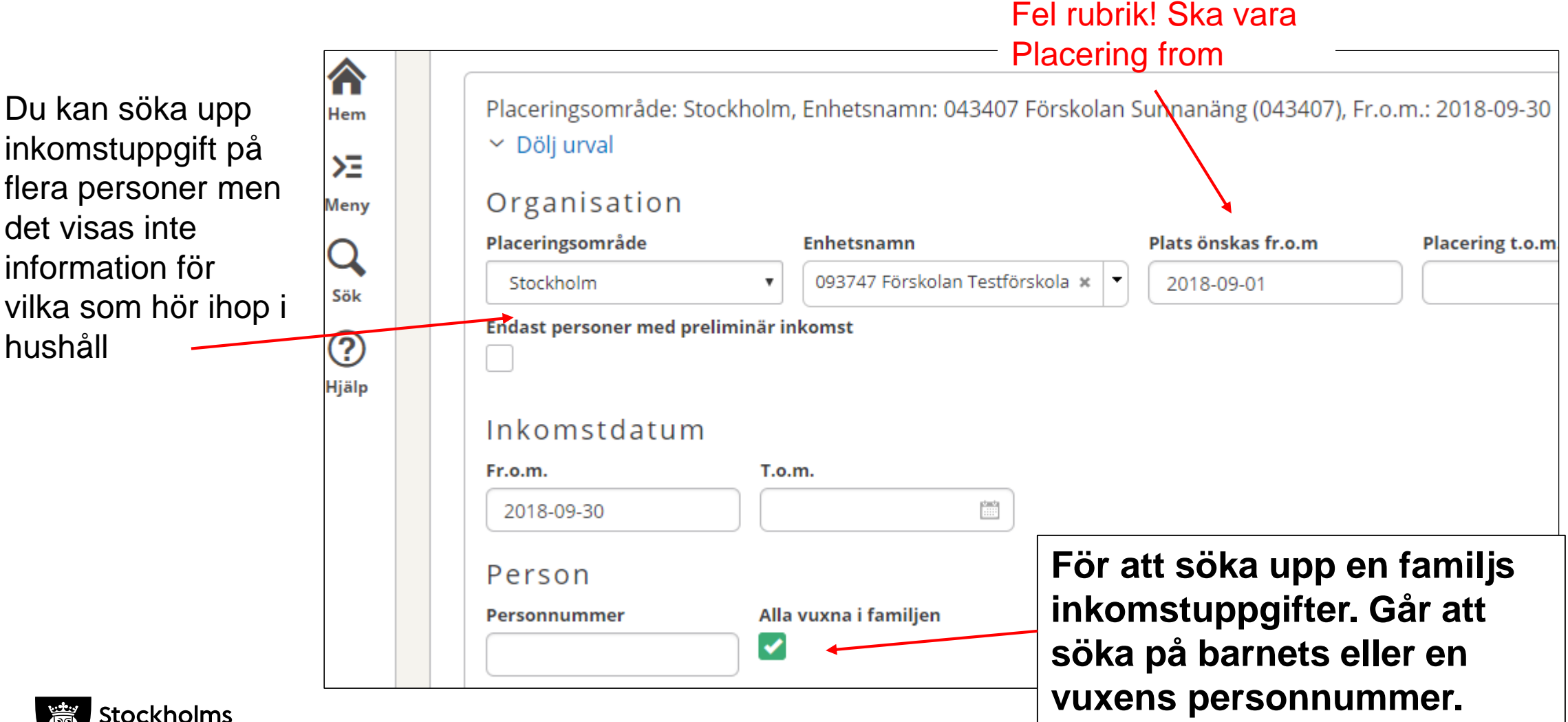

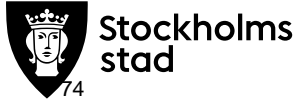

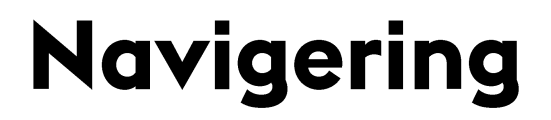

# Tillāggsbelopp

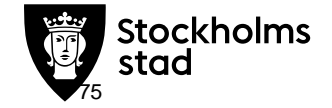

#### Funktion Ansōkan om ersāttning

| För att ansöka om<br>tilläggsersättning ex<br>hyreskompensation klicka på<br>Ansök om tilläggsersättning.                                                                                                    | Ansökan<br>Ersättningstyp Status<br>IIIIIIIIIIIIIIIIIIIIIIIIIIIIIIIIIIII | Ansökningsdatum fr.o.m. Ansökningsdatum t.o.m. Diarienummer                                                                     |
|----------------------------------------------------------------------------------------------------|--------------------------------------------------------------------------|----------------------------------------------------------------------------------------------------|
| Ansök om tilläggsersättning          1       Basinfo       2       Ansökan       Summering         Ersättningstyp *       Hyreskompensation         Placeringsområde       Stockholm         Vielementer       Stockholm |                                                                          | Tjänsteanteckning Barn Beslutade ersättningar Ansök om tilläggsersättning                                                       |
| Förskola Enhet *  Nästa                                                                                                    |                                                                          | Gör urval på ersättning och vilken<br>enhet det gäller.<br>Ansökan om BIBASS ersättning kar<br>endast göras av roll i BER nedan |

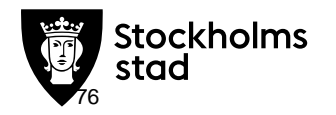

#### Funktion Ansökan Ersättning

| ) 2 Ansökan 🗸 Summering                                                                                                    |                                                |                                                      |
|----------------------------------------------------------------------------------------------------|------------------------------------------------|------------------------------------------------------|
| <ul> <li>För att denna ansökan ska kunna behandlas så krävs det att handlingar bifogas. Sakna post.</li> <li>Hyreskontrakt</li> <li>Senaste hyresavi</li> <li><i>Tillåtna filtyper är: PDF, JPG, JPEG, BMP, PNG, TIF, TIFF, GIF, HTML, ZIP, DOC, DOCX</i></li> <li>Jag vill gå vidare och kommer att bifoga eventuella bilagor efter att ansökan är inskickad</li> </ul>                               | Fyll i upp<br>Ansöknin<br>det samn<br>Anordnar | gifterna.<br>Igsformulären är<br>na som i<br>Twebben |
| Hyreskompensation<br>I det fall hyresnivån eller andra bidragsgrundade faktorer förändras efter ansökan ska en ny<br>justerad ansökan skickas in.<br>För att ansökan ska handläggas måste en kopia av undertecknat hyreskontrakt och senaste<br>hyresavi bifogas.<br>Ytterligare information, samt aktuella ansökningsdatum finner du på www.stockholm.se/ef<br>Räkenskapsår (endast om ej kalenderår) |                                                |                                                      |
| 2018<br>Årshyra inkl fastighetsskatt och eventuellt markarrende *                                                                                                    |                                                |                                                      |
| Hyresgrundande årshyra justeras i bidragsprövningen med +90 kr/kvm om värme ej ingår i<br>årshyra.<br>Värme ingår i hyran                                                                                                    |                                                |                                                      |
| Ingår hushållsel i hyran?<br>Hyresgrundande årshyra kommer att justeras i bidragsprövningen med -45 kr/kvm om el<br>ingår i årshyra.<br>Hushållsel ingår i hyran<br>Köregående Skicka in                                                                                                    |                                                |                                                      |

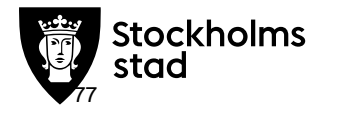

#### Funktion Ansökan Ersättning

| Ansökan ersättning                                           |                                                                                                    |                 |                   |                 | Gör<br>gjoro<br>Enho | urval för<br>la ansök<br>et, tidpur | att se dir<br>an och st<br>kt ect | n tidigar<br>atus.  | e              |            |    |
|--------------------------------------------------------------|----------------------------------------------------------------------------------------------------|-----------------|-------------------|-----------------|----------------------|-------------------------------------|-----------------------------------|---------------------|----------------|------------|----|
| Placeringsområde: Stockholm, V                               | 'erksamhet: Förskola, Enhet: C                                                                                                    | 93747 Test      | förskola          |                 |                      |                                     |                                   |                     |                |            |    |
| Placeringsområde V<br>Stockholm V<br>An ordnare<br>Anordnare | Yerksamhet Enhet<br>Förskola 🕑 09374                                                                                                    | 17 Testförskola | ×                 |                 |                      | Du får u<br>ansökn<br>de har.       | upp en lis<br>ingar, du           | ta på d<br>ser vilk | ina<br>en stat | us         |    |
| Familj<br>Endast barn med beslut ej boende i !               | Antal ansökan ersättning:                                                                                                    | 7<br>Beclut     | töd Bilagor Tiä   | Insteanterkning | Beslu                | tada arcättningar                   | Ansök om tilläggse                | rsättning           |                |            |    |
|                                                              | Exportera                                                                                                    | Anordnare       | Diarlenummer      |                 | Frsättningst         |                                     | Status                            | From                | Tom            | Verksamhet | KI |
| An sökan<br>Ersättningstyp                                   | 093747 Testförskola                                                                                                    | , and a nume    | 1.1.3-00003531-16 | 2016-01-07      | Obekväm a            | arbetstid                           | Godkänd                           | 2015-07-01          | 2016-06-30     | Förskola   | N  |
| III Ersättningstyper ∨                                       | 093747 Testförskola                                                                                                    |                 | 1.1.3-00005396-17 | 2017-06-01      | Obekväm a            | arbetstid                           | etstid Registrerad                |                     | 2018-06-30     | Förskola   | N  |
|                                                              | ing<br>Sch driviti rol -<br>gjorda ansöka<br>Enhet, tidpun<br>Urksamhet: Förskola, Enhet: 093747 Testförskola<br>Verksamhet<br>Forskola<br>Verksamhet<br>Forskola<br>Verksamhet<br>Forskola<br>Mutal ansökan ersättning: 7<br>Du får u<br>ansökni<br>de har.<br>Antal ansökan ersättning: 7<br>Exportera<br>Oppna ansökan<br>Beslutstöd<br>Bilagor<br>Jänsteanteckning<br>Barn<br>Beslutade ersättningar<br>Ansökningsdatum<br>Ersättningstyp<br>093747 Testförskola<br>1.1.3-00003531-16<br>2016-01-07<br>Obekväm arbetstid<br>093747 Testförskola<br>1.1.2-00003682-16<br>2016-03-18<br>Barn i behov av särskilt stöd<br>093747 Testförskola<br>1.1.3-00004002-16<br>2016-06-02<br>Hyreskompensation<br>093747 Testförskola<br>1.1.3-00004316-16<br>2016-06-29<br>Obekväm arbetstid | Registrerad     | 2015-07-01        | 2016-06-30      | Förskola             | N                                   |                                   |                     |                |            |    |
|                                                              | 093747 Testförskola                                                                                                    |                 | 1.1.4-00004002-16 | 2016-06-02      | Hyreskom             | pensation                           | Godkänd                           | 2016-01-01          | 2016-12-31     | Förskola   | N  |
| Stockholms                                                   | 093747 Testförskola                                                                                                    |                 | 1.1.3-00004316-16 | 2016-06-29      | Obekväm a            | arbetstid                           | Registrerad                       | 2016-07-01          | 2017-06-30     | Förskola   | N  |

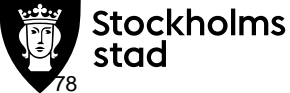

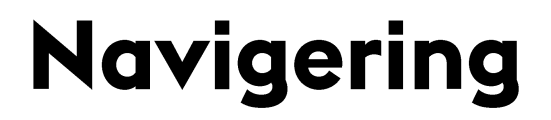

## Förskolepeng

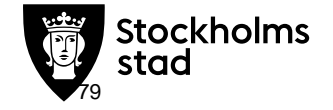

Förskolepeng och Underlag översikt

Gör urval på förskola och tidpunkt, tex kommande eller tidigare utbetalningar. Du kan välja flera förskolor och tidpunkter.

Funktionen Övriga ersättningar fungerar på samma sätt

|            | Förskolepeng                                                                              |
|------------|-------------------------------------------------------------------------------------------|
| Hem        | Underlag, översikt                                                                        |
| Q<br>Sök   | ENHET PEDAGOGISK OMSORGSPERSONAL                                                          |
| ?<br>Hjälp | <ul> <li>Dölj urval</li> <li>Placeringsområde</li> <li>Norrmalm</li> </ul>                |
|            | <ul> <li>✓ Dölj urval</li> <li>I≣ Enheter ∨ 093747 Förskolan Testförskola ×</li> </ul>    |
|            | <ul> <li>✓ Dölj urval</li> <li>Integrationsdatum ∨</li> <li>Alla datum (1/1) ×</li> </ul> |
|            | Sök                                                                                       |

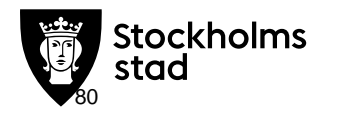

| Regnbågens försko | la             | K N          | Kottens f    | örskola                                       |                                             | ××                 | G        | ranens förs    | kola               |             | ××     | Du f<br>ersä | är upp öv<br>attning, F | versi<br>ör at |
|-------------------|----------------|--------------|--------------|-----------------------------------------------|---------------------------------------------|--------------------|----------|----------------|--------------------|-------------|--------|--------------|-------------------------|----------------|
| Kommande utbetalı | ning, ej godkċ | ind          | Kommand      | de utbetalning,                               | ej godkän                                   | d                  | K        | ommande u      | tbetalning, ej god | dkänd       |        | på F         | <b>'ilarna</b> i d      | övre           |
| 🖊 Godkänn         |                | 🗟 Rapport    | 🖌 Godkänn    |                                               |                                             | 🗟 Rapport          | /        | Godkänn        |                    | 🗟 Rap       | port   | Cor          | itainern.               |                |
| Belopp avser      | Antal          | Belopp       | Belopp avser |                                               | Antal B                                     | elopp              | В        | elopp avser    | Ar                 | ntal Belopp |        | -            |                         |                |
| Juni 2017         |                |              | Juni 2017    |                                               |                                             |                    | Ju       | ni 2017        |                    |             |        | Du 1<br>orsä | ar da upp               | o uno<br>(en l |
| Förskolepeng      | 100            | 1 400 000,00 | Förskolepeng |                                               | 2                                           | 27 899,20          | F        | irskolepeng    |                    | 1 99 64     | 0,00   | får d        | arsättning              | ر en<br>r för) |
| Momskompensation  |                | 84 000,00    | Momskompe    | nsation                                       |                                             | 1 780,80           | М        | omskompensatio | n                  | 6 36        | 0,00   |              |                         | , 101)         |
| Summa             |                | 1 484 000,00 | Summa        |                                               |                                             | 29 680,00          | Su       | imma           |                    | 106 00      | 0,00   |              |                         |                |
| Totalt            |                | 1 643 000,00 | Totalt       |                                               |                                             | 30 040,40          | То       | talt           |                    | 212 00      | 0,00   |              |                         |                |
|                   |                |              |              | Placeringsom<br>> Ändra urva<br>ntal underlag | detalj<br>råde: 09 Ö:<br>al<br>;, detaljer: | stra Vasasta<br>51 | n, Enhet | snamn:         |                    |             | ), Int | egrationsdat | um: Kommande            |                |
|                   |                |              |              | + Lägg till                                   | Exportera                                   | × Ta bor           | Änd      | ra 🖶 Ra        | apporter           |             |        | -            |                         |                |
|                   |                |              |              | Enhetsnamn                                    |                                             | Belopp             | Fr.o.m.  | T.o.m.         | Personnummer       | Förnamn     |        | Mellannamn   | Efternamn               | Belopp         |

avser

ersiktsbilder på din r att se detaljer klicka vre högra hörnet på

underlaget för en lista på de barn du för)

Bearbetningstyp Integrationsdatum

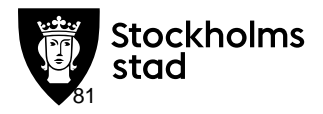

Förskolepeng och Underlag detalj

Du kan söka fram Underlag detalj direkt för din ersättning

Gör urval på:

- Enhet -
- Ersättning fr.o.m. och eventuellt t.o.m.
- Du kan också söka ersättning för ett visst barn.

|                  | Förskolepeng                                                                                                    |               |  |  |  |  |  |  |  |  |  |  |  |  |  |
|------------------|----------------------------------------------------------------------------------------------------|---------------|--|--|--|--|--|--|--|--|--|--|--|--|--|
| Hem              | Underlag, detalj                                                                                                    |               |  |  |  |  |  |  |  |  |  |  |  |  |  |
| Meny<br>Q<br>Sök | Fr.o.m.: 2017-08-01<br>Y Dölj urval                                                                                  |               |  |  |  |  |  |  |  |  |  |  |  |  |  |
| ?<br>Hjälp       | Organisation<br>Placeringsområde Enhetsnamn Pedagogisk omsorgspersonal Anordnare                                     |               |  |  |  |  |  |  |  |  |  |  |  |  |  |
|                  | Ersättning<br>Belopp avser Fr.o.m. T.o.m. Belopp Bearbetn<br>- Väli- Väli-                                           | ningstyp<br>• |  |  |  |  |  |  |  |  |  |  |  |  |  |
|                  | Verifikationsnr     Integrationsdatum     Markerade för återbetalning       -Välj-     Image: Alla integrationsdatum |               |  |  |  |  |  |  |  |  |  |  |  |  |  |
|                  | Kontering<br>Konto Enhet/IKB Projekt Dim_3 Verksamhet                                                                |               |  |  |  |  |  |  |  |  |  |  |  |  |  |
|                  | Dim_5:1 Dim_5:2 Fri/Aktivitet Motpart AvvUndtitel                                                                    |               |  |  |  |  |  |  |  |  |  |  |  |  |  |
|                  | Barn<br>Personnummer                                                                                                 |               |  |  |  |  |  |  |  |  |  |  |  |  |  |
|                  | Q, sök                                                                                                    |               |  |  |  |  |  |  |  |  |  |  |  |  |  |

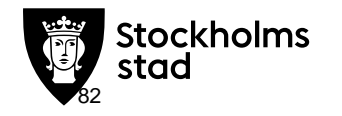

#### Du får upp en lista på de barn du får ersättning för

| Underlag, det                    | alj               |            |               |               |           |            |           |        |                 |                   |                 |      |      |      |      |           |       |           |             |
|----------------------------------|-------------------|------------|---------------|---------------|-----------|------------|-----------|--------|-----------------|-------------------|-----------------|------|------|------|------|-----------|-------|-----------|-------------|
| Område: Gunnesb<br>> Ändra urval | oo, Enhetsnamn: E | Brännansko | olan, Integra | tionsdatum: 2 | 2016-10-0 | 12         |           |        |                 |                   |                 |      |      |      |      |           |       |           |             |
| Antal underlag, deta             | aljer: 2          |            |               |               |           |            |           |        |                 |                   |                 |      |      |      |      |           |       |           |             |
| + Lägg till Expo                 | ortera × Ta bor   | rt Ändra   |               |               |           |            |           |        |                 |                   |                 |      |      |      |      |           |       | O Instant | ställningar |
| Enhetsnamn                       | Belopp avser      | Fr.o.m.    | T.o.m.        | Personnummer  | Förnamn   | Mellannamn | Efternamn | Belopp | Bearbetningstyp | Integrationsdatum | Verifikationsnr | EKEN | KONT | MOTP | VERK | INTSKAPA5 | OBJEX | INTSKAPA7 | INTSKAPA8   |
| Brännanskolan                    | Grundskola åk 1-3 | 2015-01-01 | 2015-01-31    |               |           |            |           | 19,93  | Preliminär      | 2016-10-02        | 103             | 1    | 2    | 3    | 4    | 5         | 6     | 7         | 8           |
| Brännanskolan                    | Grundskola åk 1-3 | 2015-01-01 | 2015-01-31    |               |           |            |           | 19,93  | Preliminär      | 2016-10-02        | 103             | 1    | 2    | 3    | 4    | 5         | 6     | 7         | 8           |
| <                                |                   |            |               |               |           |            |           |        |                 |                   |                 |      |      |      |      |           |       |           | >           |
|                                  |                   |            |               |               |           |            |           |        |                 |                   |                 |      |      |      |      |           |       |           |             |

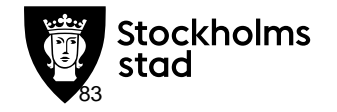

#### Navigering

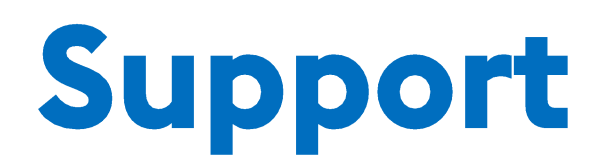

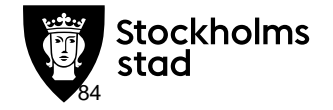

### Anmāla ārende till supporten

- Bäst är att maila in ditt ärende arende@servicecentrum.stockholm.se
- Skriv i mailets ämnesrad: BER Förskola Funktion
- Bifoga gärna en skärmbild. Tryck på tangenten "Print Screen" (kan ibland stå som "PrntScrn") för att kopiera skärmbild eller använd Skrämklippverktyget.
- Öppna ett nytt mejl, markera någonstans i mejlet och tryck ctrl-v för att klistra in bilden i mejlet
- Skriv i mailet vilken roll du är inloggad som, tidpunkt för felet, vilken verksamhet det gäller, m.m. (tänk på att namn och personnummer är känsliga uppgifter).
- Beskriv så detaljerat som möjligt, steg för steg hur du gjorde när felet uppstod.
- Beskriv vad som hände
- Beskriv vad du förväntar dig att det ska ske
- Om det är support du vill ha beskriv vad du försöker göra men vet inte hur
- Hur vill du att supporten når dig, telefonnummer eller annan önskad kontaktväg

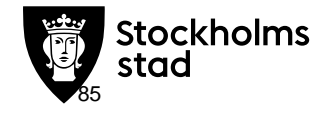

#### **Service centrum - First line**

Support för 120 olika system

Försöker lösa alla ärenden

Ställer frågor enligt frågeträd för att samla ihop så mycket information som möjligt

Kategoriserar / klassificerar ärendets område

- Vilka system och funktioner handlar ärendet om
- Prioritet verksamhetspåverkan/antal drabbade användare
- Avgör vilken bakre grupp ärendet ska vidare till

Avgränsningar:

- Har inte tillgång till BER
- Får frågeträd från bakre grupper

First line Service centrum

> Second line support SLS

Third line Produktleverantör

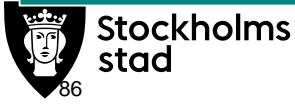

#### Second line support - SLS

Support för 10 olika system Har tillgång till BER Applikationsspecialister – Applikationskundstöd Handhavande support

• Använder leverantörernas manualer och processbeskrivningar för att verifier att anmälaren gjort allt som krävs

Teknisk support

Avgränsningar:

Felsökning och utredning

Ändrar inte data i BER.

- Om det är fel i BER
  - Skicka vidare ärendet till produktleverantör

Third line Produktleverantör

First line

Service centrum

Second line

support

SLS

**Stockholms** 

#### First line Service centrum

Second line support SLS

Third line Produktleverantör

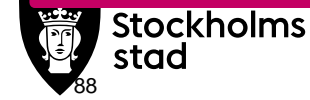

#### Produktleverantör

Support för ett system

• BER – Tieto

Rättar fel i produkten/systemet

Förser Second line support med

- Manualer Lathundar
- Relevant material som kan vara till stöd med att lösa användarfrågor
- Utbildningar
- Tillgång till de system som behövs för att kunna förstå vad användaren upplever

# Lycka till!

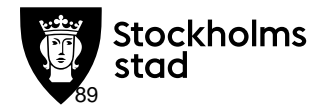